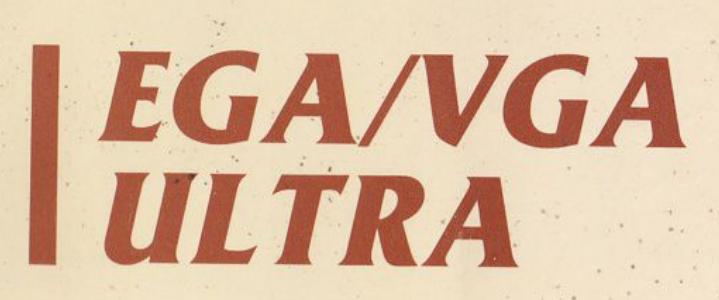

0

Advanced Graphics Board OPERATION GUIDE

# Important FCC Statement

The equipment described in this manual generates and uses radio frequency energy. If it isn't installed an used properly, that is, in strict accordance with the instruction manual, it may to radio and television reception. It has been type tested and found to comply with the limits for a Class-B computing device in accordance with the specifications in Sub-part J of Part 15 of FCC Rules, which are designed to provide reasonable protection against such interference in a residential installation. However, there is no guarantee that interference will not occur in a particular installation. If this equipment does cause interference to radio or television reception, which can be determined by turning the equipment off and on, the user is encouraged to try to correct the interference by one or more of the following measures:

- Re-orient the receiving antenna.
- \* Relocate the device with respect to the receiver.
- \* Move the computer away from the receiver.
- \* Plug the computer into a different outlet so that the computer and receiver are on different branch circuits.

If necessary, the user should consult the dealer or an experienced radio/television technician for additional suggestions. The user may find the following booklet prepared by the Federal Communications Commission helpiul: "How to Identify and Resolve Radio-TV Interference Problems." This booklet is available from the U.S. Government Printing Office, Washington, DC. 20402, Stock No. 004-000-00345-4.

i

#### INTRODUCTION

#### Product Description:

The VGA-Ultra Graphics board is register-level compatible with software designed for the IBM Variable Graphics Array (VGA), Enhanced Graphics Adapter (EGA), Color Graphics Adapter (CGA), Monochrome Display Adapter (MDA), and the Hercules Graphics Card (HGC). This means that you can run all the off-the-shelf software written for IBM PS/2 system or The Enhanced Graphics Adapter on your VGA-Ultra Graphics board with absolutely no drivers or patches. The VGA-Ultra is a complete, easy replacement for the VGA and EGA .... and much more.

The VGA-Ultra Graphics board can run virtually all programs designed for PS/2 system and all EGA software, and, every VGA-Ultra Graphics board comes with a full 512K bytes of memory (for level B only contain 256K bytes memory on board). Software written to take advantage of high resolution is being made available for VGA standards and is becoming more prolific for EGA.

#### Features:

The VGA-Ultra supports ail the features of the IBM Variable Graphics Array (VGA) standard. This means that virtually all software made for IBM PS/2 system and the VGA standard will run using the VGA-Ultra Graphics board. Even more VGA-Ultra Graphics board supports EGA, CGA, MDA, Hercules, and extra advance extended graphics mode.

- 1 ---

NOTE: An un-shielded plug or cable may cause radiation interference. The peripheral device is designed for use with a properly shielded interface cable. The shield must be connected directly to the chassis of the peripheral device.

(C) Copyright from Tseng Laboratories, Inc. 1986, 1987, 1988
(C) Copyright from Tseng Labs International Co., Ltd.
(C) Copyright Puretek Industrial Co., Ltd.

VGA-Ultra is trademark of Puretek Industrial Co., Ltd. Other names are trade-names/trademarks of their respective owners.

ii

- \* Support for both analog and digital monitors including:
  - \* PS/2 analog monitor or compatible (IBM 8512, 8513, 8514, and 8503 analog monochrome monitor)
  - \* Variable Frequency Display (such as NEC MultiSync)
  - \* IBM Enhanced Color Display or compatible (IBM 5154)
  - \* IBM Color Display or compatible (IBM 5153)
  - \* IBM Monochrome Display or compatible (IBM 5151)
  - \* AT&T, Olivetti, Zenith (400 lines monitor)
- \* Support for digital and analog graphics modes including:
  - \* IBM VGA mode
    - \* 640x480, 16 colors/256K color palette
    - \* 320x200, 64 shades of gray
    - \* 320x200, 256 colors/256K color palette
  - \* IBM MCGA/VGA mode
    - \* 640x480, 2 colors/256K color palette
    - \* 320x200, 256 colors/256K color palette
  - \* IBM EGA mode
    - \* 640x350, 16 colors/64 color palette
    - \* 640x200, 16 colors/64 color palette
    - \* 320x200, 16 colors/64 color palette
  - \* IBM CGA mode
    - \* 640x200, 2 colors
    - \* 320x200, 4 colors
  - \* Hercules
    - \* 720x348, monochrome graphics
- \* Advanced Extended Graphics mode
  - \* 640x350, 256 colors/256K color palette
  - \* 640x480, 256 colors/256K color palette
  - \* 800x600, 16 colors/256K color palette
  - \* 800x600, 256 colors/256K color palette
  - \* 1024x768, 16 colors/256K color palette

-2-

- \* Advanced extended text modes including:
  - \* 50/60 lines of 80 column text
  - \* 25/28/44 lines of 132 column text
  - \* 40 lines of 100 column text
  - \* Supports Custom font loader and font editor let you instantly change the set of characters displayed on the screen and customs your own fonts
- \* Smooth, flicker-free horizontal and vertical scrolling and panning
- \* Hardware ZOOM, PAN, and WINDOW
- \* A powerful custom designed VLSI chip for increased speed, reliability, and compatibility

- 3 -

#### **INSTALLATION**

#### **Overview**:

This section presents information to help you properly install the VGA-Ultra graphics board in your personal computer. Installing the card in your computer system is quite straightforward. In general, you take the following action:

- 1. Ensure the computer you're using is compatible with the VGA-Ultra Graphics board. See "System Compatibility Issues" below.
- Base on the type of monitor attached to your computer, set the monitor select jumper on the VGA-Ultra Graphics board. See "The Monitor Select Jumper Setting" & "Monitor Compatibility Issues" below.
- 3. Set a bank of switches on the VGA-Ultra Graphics board to control how it behaves each time the computer is powered on. See "Installation requirements & Configuration Switches" as below.
- 4. Install the VGA-Ultra Graphics board in the computer's expansion slot and reset your system configuration setting on your computer system. See "Installation Procedure" below.

#### System Compatibility Issues.

#### 1. System Requirements

You can install the VGA-Ultra Graphic board in any open system expansion slot in either the IBM PC, PC/ XT, PC/AT, PS/2 Model 30 or compatible computers. The only exception is slot #8 for the IBM PC and PC/ XT. If you have an IBM PC or IBM PC/XT please refer to your "IBM PC Guide to Operations" for specification of your slot #8. There are certain considerations to be aware of prior to installing the VGA-Ultra Graphics board. However you may need to make minor modifications to your system.

2. System Verification (ROM BIOS)

For early IBM PC, PC/XT ROM BIOS, PC and PC/XT manufactured prior to April 1983, must have a new ROM module installed on the system board before install the VGA-Ultra Graphics board. For you may not be able properly boot up and operate the VGA-Ultra so you need to update your system ROM or system BIOS ROM before you install the VGA-Ultra Graphics board.

If you are not certain which ROM module installed on your system board. VGA-Ultra Utilities Diskette provides a utility called ROMDATE.COM will output the date of ROM BIOS to the screen. If the date displayed is earlier than "10/27/82", a new ROM module is required. Contact your dealer for a ROM BIOS update if necessary prior to install your VGA-Ultra Graphics board.

Note: For all PC/ATs support the VGA-Ultra Graphics board. For older PC and PC/XT compatibles, check with the manufacturer or dealer if you can't determine ROM BIOS compatibility, to make sure your system can support the IBM Enhance Graphics Adapter.

#### The Monitor Select Jumper Setting:

A two position jumper, located near the top right corner of the VGA-Ultra Graphics board, must be set to the current position prior to installation. When VGA-Ultra configured for color display, it performs with an analog

- 4 -

or TTL display monitor, depending on the device attached and the jumper JP1 setting.

JP1 represents the operation mode selecting for the display attached to the VGA-Ultra Graphic board.

1&2 --- Color operation 2&3 --- TTL Monochrome operation

#### Monitor Compatibility Issue:

1. Monitor Compatibility Specifications Table

| Display Type | Monochrome | Color      | Enhanced Color |
|--------------|------------|------------|----------------|
| H-Scan Rate  | 18.432 KHz | 15.750 KHz | 21.850 KHz     |
| V-Scan Rate  | 50 Hz      | 60 Hz      | 60 Hz          |
| Band Width   | 16.257 MHz | 14.318 MHz | 16.257 MHz     |
| Resolution   | 720x350    | 640x200    | 640x350        |
|              |            |            |                |

| Display Type | Variable Frequency    |
|--------------|-----------------------|
| H-Scan Rate  | from 15 KHz to 36 KHz |
| V-Scan Rate  | from 45 Hz to 90 Hz   |
| Band Width   | 30 MHz or higher      |
| Resolution   | Maximum 800x600       |

2. The following chart shows the display monitor that may be attached to the VGA-Ultra graphics board and maximum display resolution capabilities.

#### Monitor Capability Table

| DISPLAY<br>MODEL | RESOLUTION | COLOR CAPABILITY             |
|------------------|------------|------------------------------|
| IBM 8514         | 1024x768   | 16 Colors Analog Color       |
| IBM 8513         | 640x480    | 16 Colors Analog Color       |
| IBM 8512         | 640x486    | 2 Colors Analog Color        |
| IBM 8503         | 640x480    | 16 Shades Analog Monochrome  |
| IBM 5154         | 640x350    | 16 Colors TTL Color          |
| IBM 5153         | 640x200    | 16 Colors TTL Color          |
| IBM 5151         | 720x 348   | Hercules mode TTL Monochrome |
| NEC              | 1024x768   | 16 Colors Analog Color       |
| MultiSync XL     |            |                              |
| Variable         | 800x600    | 256 Colors Analog Color/     |
| Frequency        |            | 16 Colors TTL Color          |

3. Compatible Variable Frequency Monitors Listing

Mitsubish Diamond Scan AUM 1371A NEC MultiSync (Plus/XL) Sony Multiscan CPD 1302 Thompson Ultrascan 4375M Puretek SuperScan PT-3000 Princeton UltraSync Taxan Multivision 770 Plus Magnavox MultiMode 8CM873 Logitech Autosync TE5155 Nanao Flexscan 8060S Conrac Model 7250 Electrohome ECM 1310/1312/1910 and others ...

-7-

CAUTION: Depending on the monitor connected, damage will result to it by setting the configuration switches incorrect. Be sure that TTL monitors are connected to the 9-pin connector and analog monitors are connected to the 15pin interface connector. Before you select your displays, we suggest that you check the compatibility specifications listed above and check with your dealer to ensure the compatibility of any particular display.

#### Installation Requirements & Configuration Switches:

Before setting your switches configuration you need to set the switches to indicate:

- 1. The type of display monitor attached to your graphics board.
- 2. The mode of operation desired on system power-up.
- 3. Which display the computer should use, if more than one display, when the power is turned on.

The VGA-Ultra card has a set of switches which determine which one of its many operating modes it enters each time that the computer is powered up. For the vast majority of users, we recommends that the configuration switches be set in one of only a few ways, based on what type of monitor you intend to connect to the graphics board.

The IBM PC series computers and compatibles allow for a maximum of two display adapters to be installed in a given system, and only one of then can be a color graphics display adapter. The VGA-Ultra can coexist in a computer system with either a monochrome or color graphics adapter. If a monochrome adapter is installed in the system, the VGA-Ultra must be configured as a coioi adapter whether or not a monitor is attached Conversely, if a CGA is in the system, the VGA-Ultra must be configured as a monochrome board whether or not a monitor is attached.

Under this arrangement, you could run certain software packages where it is helpful to have two monitor being used simultaneously. In general, if you plan to use only one display with your system, we recommended that you remove any display adapter cards prior to install the VGA-Ultra Graphics board.

NOTE: Although you may install a VGA-Ultra Graphics board in a system which already has a color graphics adapter or a monochrome graphics display adapter (such as the Hercules adapter), use of its display modes would be severely restricted, thereby diminishing its value.

The following tables will guide you in selecting the right VGA-Ultra switch settings for your system configuration.

# **Configuration Switches Tables**

| Switch | Settings |     |     | Display Attached & Initial M                     | l Mode Selection                                       |  |  |
|--------|----------|-----|-----|--------------------------------------------------|--------------------------------------------------------|--|--|
| SW1    | SW2      | SW3 | SW4 | Primary Display<br>Attached to VGA-Ultra         | Secondary Display<br>Attached to Mono.<br>Card or none |  |  |
| on     | off      | off | off | Color 80x25 (IBM85xx)<br>Analog Mode             | Monochrome (IBM5151)<br>or none                        |  |  |
| off    | off      | off | off | Color 80x25<br>Variable frequency<br>Analog Mode | Monochrome (IBM5151)<br>or none                        |  |  |
| on     | off      | off | on  | Color 40x25 (IBM5153)                            | Monochrome (IBM5151)<br>or none                        |  |  |
| off    | off      | off | on  | Color 80x25 (IBM5153)                            | Monochrome (IBM5151)<br>or none                        |  |  |
| on     | on       | on  | off | Enhanced color<br>(IBM5154 or compatible)        | Monochrome (IBM5151)<br>or none                        |  |  |
| off    | on       | on  | off | Variable frequency or Enhanced color             | Monochrome (IBM5151)<br>or none                        |  |  |

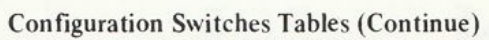

| Switch | Settings |     |     | Display Attached & Initial M                      | lode Selection                                          |
|--------|----------|-----|-----|---------------------------------------------------|---------------------------------------------------------|
| SW1    | SW2      | SW3 | SW4 | Primary Display<br>Attached to VGA-Ultra          | Secondary Display<br>Attached to Color<br>Graphics Card |
| on     | off      | on  | off | Monochrome (IBM5151)                              | Color 40x25 (IBM5153)<br>or none                        |
| off    | off      | on  | off | Monochrome (IBM5151)                              | Color 80x25 (IBM5153)<br>or none                        |
| SW1    | SW2      | SW3 | SW4 | Primary Display<br>Attached to Monochrome<br>Card | Secondary Display<br>Attached to VGA-Ultra              |
| on     | on       | on  | on  | Monochrome (IBM5151)                              | Color 40x25 (IBM5153)<br>or none                        |
| off    | on       | on  | on  | Monochrome (IBM5151)                              | Color 80x25 (IBM5153)<br>or none                        |
| on     | off      | on  | on  | Monochrome (IBM5151)                              | Enhanced color<br>(IBM5154 compatible)                  |

- 10 -

- 11 -

# Configuration Switches Tables (Continue)

Switch Settings Display Attached & Initial Mode Selection

| SW1 | SW2 | SW3 | SW4 | Primary Display<br>Attached to Monochrome<br>Card     | Secondary Display<br>Attached to VGA-Ultra |
|-----|-----|-----|-----|-------------------------------------------------------|--------------------------------------------|
| off | off | on  | on  | Monochrome (IBM5151)                                  | Variable frequency or<br>Enhanced color    |
| on  | on  | off | off | Monochrome (IBM5151)                                  | Color 80x25 (IBM85xx)                      |
| off | on  | off | off | Monochroine (IBM5151)                                 | Color 80x25 (Analog)<br>Variable frequency |
| SW1 | SW2 | SW3 | SW4 | Primary Display<br>Attached to Color<br>Graphics Card | Secondary Display<br>Attached to VGA-Ultra |
| on  | on  | off | on  | Color 40x25 (IBM5153)                                 | Monochrome (IBM5151)<br>or none            |
| off | on  | off | on  | Color 80x25 (IBM5153)                                 | Monochrome (IBM5151)<br>or none            |

12 -

# Hints on Setting The VGA-Ultra Graphics Board:

- 1) How many VGA-Ultra Graphics board is allowed in a system?
- Hint: No more than one VGA-Ultra Graphics board is allowed in a system.
- 2) Is VGA-Ultra Graphics board and an IBM EGA compatible board can be installed together?
- Hint: No. The VGA-Ultra board is completely compatible with the IBM Enhanced Graphics Adapter. Because the boards appear identical to the computer system, the VGA-Ultra can not coexist with the IBM EGA, and vice-versa.
- 3) What type monitors I can use with VGA-Ultra Graphics board?
- Hint: The VGA-Ultra board can actually drive several distinct types display monitors. The VGA-Ultra board can drive an analog variable frequency color display, and the IBM 8512, 8513, and 8514 analog color displays (132 column text mode not supported). It can also drive TTL (digital) mono-chrome and color displays. We recommend that you use a variable frequency color display with VGA-Ultra Graphic board. The variable frequency color displays take full advanced features, allowing a maximum resolution of 1024x768 with 16 colors available from a palette of 256K and supporting all text modes.
- CAUTION: Before you attach your display to your Graphic board you must set the VGA-Ultra board's switches correctly for whatever display you have attached.

4) If I have more than one display adapter installed, how do I know which one text will come up on when I start my computer? Hint: The system switch configuration tables shown on above page cover all valid combinations of the VGA-Ultra and other display adapters, and the switch settings required in each configuration. "Primary Display" refers to the display that is active when the computer is started up, while "Secondary Display" refers to a second display that is installed but isn't the primary display.

> No display actually has to be attached to the secondary adapter; a display must always be attached to the primary display so you can read the screen when you start your computer. Therefore, you should set the VGA-Ultra switches so that the display you want to use will be primary when start the computer. Once the computer is started, you can use the DOS MODE utility to switch the display from one screen to the other.

- 5) What is the difference between TTL video output and Analog video output on VGA-Ultra?
- Hint: The VGA-Ultra is intended for analog output for maximum performance. If the display monitor isn't capable of accepting analog input then it must be interfaced with the TTL 9-pin connector on the VGA-Ultra. TTL monitors are capable of delivering no more than 64 colors. The VGA-Ultra uses DB-15 cable available from monitor manufacturers to interface with the IBM PS/2 computers. The DB-9 connector on the VGA-Ultra is for interfacing TTL monitors only.

CAUTION: Do not interface monitors with the adapter as this may result in damage to the adapter and/or display. The NEC MultiSync monitor includes a DB-9 cable that will work with the VGA-Ultra, but with a maximum resolution of 800x600. Be sure the NEC MultiSync or other variable-frequency monitor is switched appropriately for analog or digital operation before connecting to your VGA-Ultra Graphics board.

#### About Setting the VGA-Ultra Graphics Board:

The VGA-Ultra graphics board can be used with either an analog display monitor via 15-pins connector or digital (TTL) monitor via 9-pins monitor depending on the device attached, the jumper settings and switch settings. The switch settings on the "Configuration Switches Tables" are provided for you to set your VGA-Ultra to the appropriate configuration for your equipment.

CAUTION: When your system is turned on, the VGA-Ultra checks its analog connector and hardware switch to set its mode. If VGA-Ultra is connected to an analog monitor through its 15-pins connector, it selects the VGA mode regardless of its hardware switch setting. Because over 90% of the time VGA-Ultra would be used in VGA mode so we program VGA-Ultra Video BIOS in this way for users convenience. If VGA-Ultra isn't connected to an analog monitor through its 15-pins connector, it then reads hardware switch setting and sets its mode accordingly.

- 15 -

For BIOS compatibility problem we strongly suggest that you better use a multi-frequency

- 14 -

monitor within analog mode (SW1-SW4 all in off). Even for MDA, CGA, EGA and HERCULES compatibility, combines with VMODE utility you won't get more problems than only by hardware setting.

## Installation Procedure:

To install the VGA-Ultra Graphic board, follow the steps below.

- 1. Turn off your computer system and unplug the power cord.
- 2. Disconnect all cables from the rear panel and remove the cover from your system. (Figure -01)

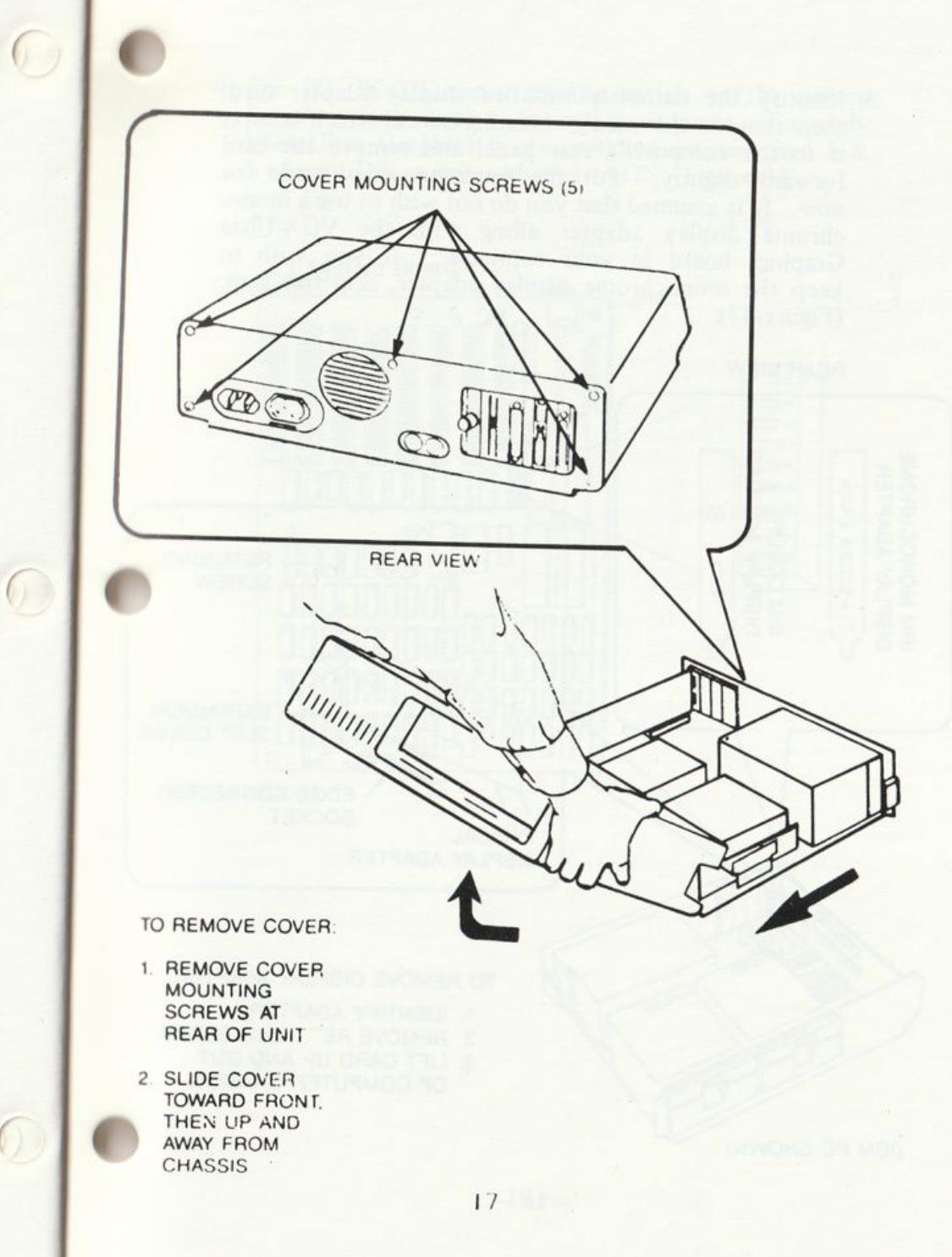

3. Identify the currently installed display adapter card, then remove the card's retaining screw which secures it to the computer's rear panel and remove the card forward slightly. Put the retaining screw aside for now. It is assumed that you do not wish to use a monochrome display adapter along with the VGA-Ultra Graphics board in your computer. If you wish to keep the monochrome display adapter, skip this step. (Figure-02) ()

#### REAR VIEW

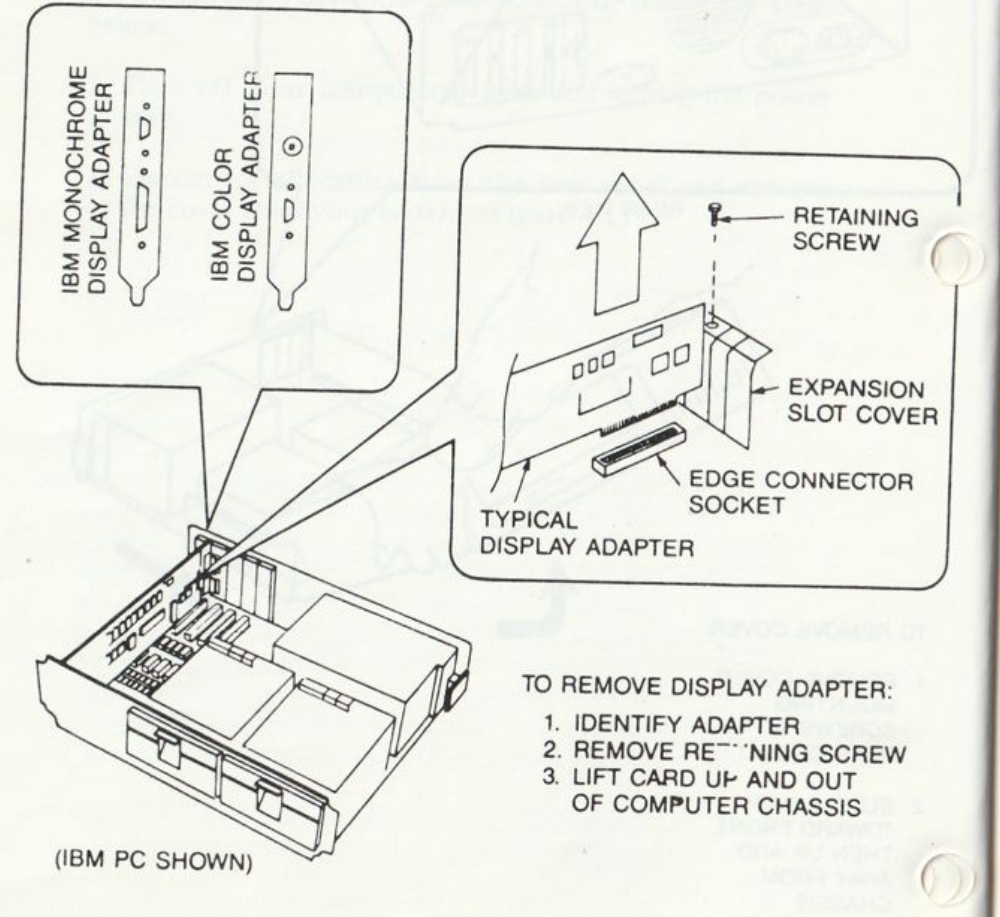

4. For PC, PC/XT users, set the switch on the system for the video display option accordingly. For only VGA-Ultra Graphics board installed set switched 5 & 6 of your DIP switches block 1 to ON. (Figure-03)

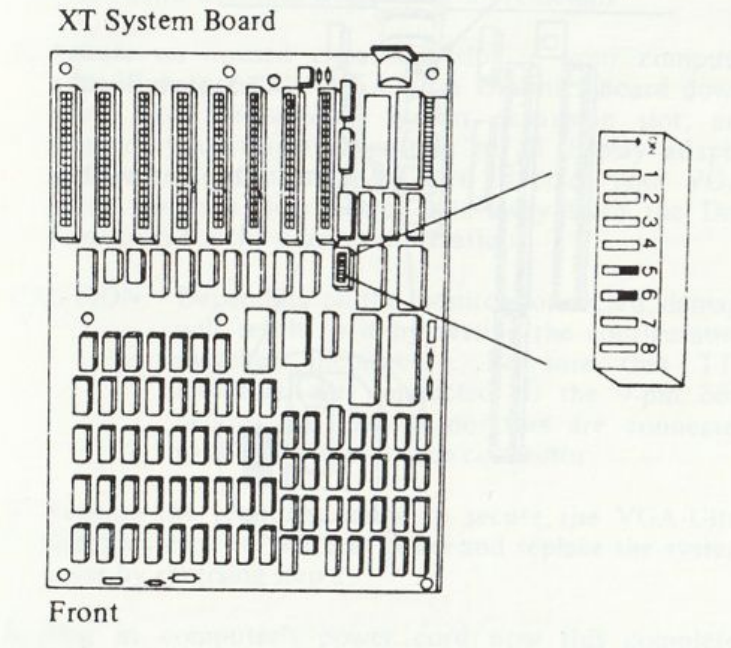

For PC/AT, set the display switch as indicated below and run the SET UP Utility in your computer system after instali your system. (Figure-04)

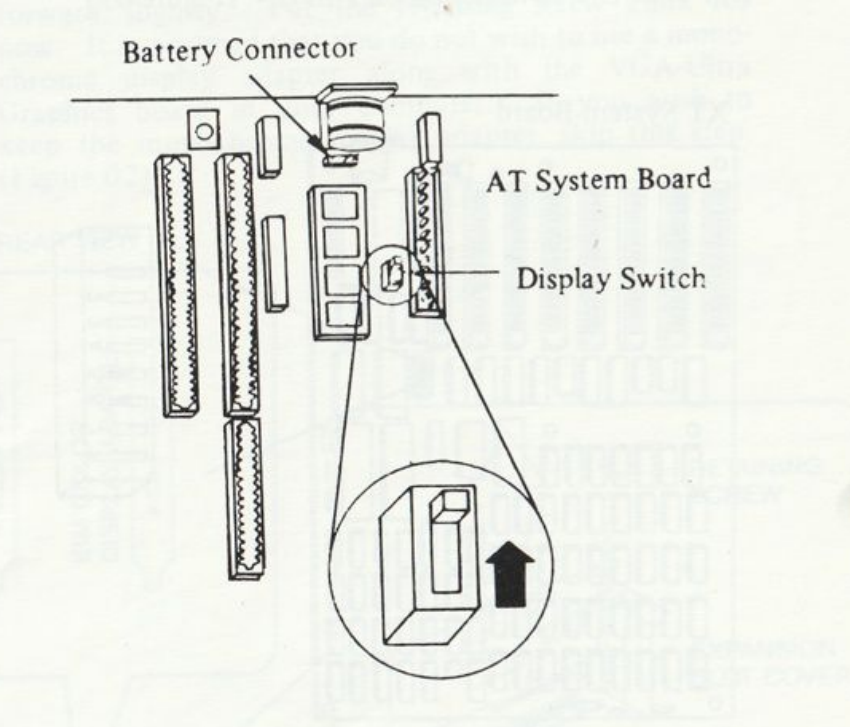

- 20

5. Set Monitor Select Jumper and Configuration switches on VGA-Ultra Graphics board, as your desired.

Refer to the above sections "Installation Requirements & Configuration Switches" and "Hints On Setting The VGA-Ultra Graphics Board", for more details.

- 6. Locate on unused expansion slot in your computer and firmly press the VGA-Ultra Graphics board downward into the selected system expansion slot, and connect your display monitors to all display adapter connectors. If possible be sure to place your VGA-Ultra Graphics board two slots away from the Disk Controller for the noise consideration.
- CAUTION: Depending on the monitor connected, damage will result to it by setting the configuration switches incorrect. Be sure that TTL monitors are connected to the 9-pin connector and analog monitors are connected to the 15-pin interface connector.
- 7. Replace the retaining screw to secure the VGA-Ultra Graphics card to the rear panel and replace the system cover by reversing step 2.
- 8. Plug in computer's power cord now this completes the installation of your VGA-Ultra Graphics board.
- NOTE: For IBM PC/ATs be sure to reconfigurate your system as now you are using.

Please refer to your system operation guide for more information.

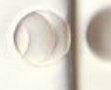

# OPERATION AND TROUBLE-SHOOTING

#### **Trouble Shooting:**

If you've carefully followed all the steps, your VGA-Ultra should be installed properly. However, listed below are common areas often missed when first installing a new board.

- \* Ensure that all cables are properly connected, and that all plugs are firmly seated in their sockets.
- \* Ensure that the display monitor is properly connected and that its power is turned on.

Power OFF the computer system and all other connected devices before checking the following:

- \* Ensure that the switches on the VGA-Ultra Graphics board are set properly and that the board is seated in the expansion slot.
- \* Ensure that the system motherboard switches/jumper(s) are set properly for use with VGA-Ultra.
- \* Ensure that no other switch settings on the motherboard have been accidentally changed. Refer to the User guide provided with your computer to determine the correct switch settings.
- \* Ensure that only ONE color adapter is installed on your computer system.

If checking these items does not locate the problem, there may be a malfunction of the computer system, display monitor or the VGA-Ultra Graphics board. Consult your computer dealer for assistance in locating the problem.

#### Diagnostic Software:

- 1) Whenever you turn on the power. your VGA-Ultra Graphic board performs a series of self-tests automatically. If an error occurs during the self-test, the VGA-Ultra Graphic board will attempt to display error message on your screen. If you receive a self-test error message, refer to section "Trouble Shooting" for additional instructions.
- 2) On the VGA-Ultra Utility Diskette, it supports a test program which can help you further verify that your VGA-Ultra Graphics board and attached display monitor are working properly.
  - \* Be sure that the VDIAG.EXE utility is present on the diskette you are using.
  - \* At the DOS prompt, type VDIAG then press ENTER.
  - \* The test will start and prompt you with further instruction.

# **Connector Information:**

1. J1 (DB-9) Direct drive video display connector. (Figure-05)

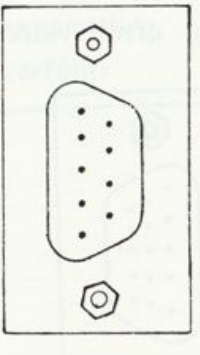

- 23 --

# Signals for color display interface

| Dim     | Cianal |  |
|---------|--------|--|
| rin-out | Signal |  |

- 1 Ground 2 Ground 3 Red
- 6 Intensity 7 Reserved

8

9

Pin-out Signal

Horizontal Sync.

Vertical Sync.

- Red Green
- 5 Blue

4

# Signals for monochrome display interface

| P | in-out | Signal   | Pin-out | Signal           |
|---|--------|----------|---------|------------------|
|   | 1      | Ground   | 6       | Intensity        |
|   | 2      | Ground   | 7       | Video            |
|   | 3      | Reserved | 8       | Horizontal Sync. |
|   | 4      | Reserved | 9       | Vertical Sync.   |
|   | 5      | Reserved |         |                  |
|   |        |          |         |                  |

# Signals for enhanced color display interface

| Pin-out | Signal        | Pin-out | Signal                    |
|---------|---------------|---------|---------------------------|
| 1       | Ground        | 6       | Secondary Green/Intensity |
| 2       | Secondary Red | 7       | Secondary Blue/Mono Video |
| 3       | Primary Red   | 8       | Horizontal Sync.          |
| 4       | Primary Green | 9       | Vertical Sync.            |
| 5       | Primary Blue  |         |                           |

# 2. J2 (DB-15) Direct drive video display connector. (Figure-06)

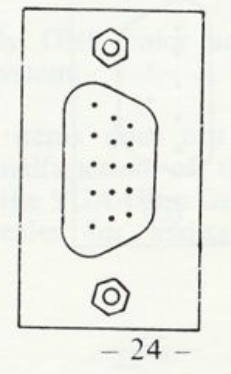

| Pin-out | Signal           | Pin-out | Signal           |
|---------|------------------|---------|------------------|
|         | Red              |         | Not Used         |
| 2       | Green            | 10      | Ground           |
| 3       | Blue             | 11      | Monitor ID bit 0 |
| 4       | Monitor ID bit 2 | 12      | Monitor ID bit 1 |
| 5       | Not used         | 13      | Horizontal Sync  |
| 6       | Ground           | 14      | Vortical Sync    |
| 7       | Ground           | 15      | Not used         |

8 Ground

# JUMPER SETTINGS

|            | JP1                                                   | JP2                                     |
|------------|-------------------------------------------------------|-----------------------------------------|
| Position   | Display attached to VGA/1024                          | IRQ2 Line Status                        |
| 1&2<br>2&3 | TTL Monochrome operation<br>Color operation (default) | IRQ2 Disabled (default)<br>IRQ2 Enabled |

# SOFTWARE UTILITIES

#### Software On Your VGA-Ultra Utility Diskette:

A program diskette comes with your VGA-Ultra board. It is referred to as the "VGA-Ultra Utility Diskette", and it includes several routines similar to some utilities found on your DOS diskette. Following are descriptions of these VGA-Ultra utilities and other files.

- DMODE. EXE Used to switch the VGA-Ultra board display mode.
- VDIAG. COM is a diagnostic file that tests all applications of the VGA-Ultra and details the configuration of the system.

VMODE. COM – used to switch the VGA-Ultra display modes. The VGA-Ultra mode displayed depends on the parameter used. For more details, please key in the command "VMODE?" at DOS prompt.

VANSI. SYS – replaces the ANSI.SYS device driver supplies on your DOS system disk. VANSI.SYS is compatible with the standard ANSI.SYS and additionally supports the extended screen modes provided by VGA-Ultra.

- FONT. DOC contains the latest information on the Font Editor and Font Loader, describing new fonts and features. Print this file and read it before he font software.
- FEDIT. COM the font editor, used to create new fonts and/or modify existing fonts. Users .FNT font files also included on your VGA-Ultra diskette.
- FLOAD. COM the font loader, used to load a selected font into video memory from disk.
- README. BAT contains additional information. It may contain instructions for using new VGA-Ultra utilities or other information which was not available at the time this manual was printed.
- HOTKEY. COM
- HOTZOOM. COM a RAM resident zoom utility. Detail informations are on following pages.
- ROMDATE. COM checks your system BIOS ROM's date for your system verification.

# SOFTWARE MODE SWITCHING

VGA-Ultra is designed to provide compatibility with following modes: IBM's VGA, EGA, CGA, MDA and Hercules mode.

DMODE.EXE is the utility program which is used to switch display modes after the PC is turned-on. Because VGA-Ultra supports various types of monitors, various display standards (VGA, EGA, CGA, MDA, Hercules) and various display formats (132-column text, high resolution graphics, etc.), the user has to properly set the VGA-Ultra into the specific mode desired via DMODE.EXE otherwise one may experience incompatibility difficulties with software being used.

DMODE is an easy-to-use, menu-driven program. By executing DMODE.EXE at DOS prompt, the following screen will appear.

#### ADVANCED DISPLAY MODE SETUP (DMODE)

| MONITOR              | ADAPTER MODE        | FORMAT (TEXT)      |
|----------------------|---------------------|--------------------|
| 1. MDA               | 1. MDA              | 1. 40 x 25         |
| 2. CGA               | 2. CGA              | 2. 80 x 25         |
| 3. EGA               | 3. EGA              | 3. 80 x 60         |
| 4. VGA               | 4. VGA              | 4. 132 x 25        |
| 5. Digital Multisync | 5. Grayscale ON/OFF | 5. 132 x 28        |
| 6. Analog Multisync  | 6. VGA-Sync ON/OFF  | 6. 132 x 44        |
| 7. Adjust Screen     | 7. (Reserved)       | 7. Extended Format |

MESSAGE: (Press X to return to DOS) Active monitor or modes are in Golden color. User simply move cursor to select the monitor being used, the desire display mode, text format and press RETURN key.

An easy to understand on-screen operation instruction is included and will guide you through all steps.

The ADJUST SCREEN function (item No. 7 on DMODE menu) allows user to adjust the active display location on the screen. Many monitors have different display characteristics resulting in the display area on the monitor being too left, right, low or high under various modes. The ADJUST SCREEN allows user to customize the VGA-Ultra card to fit the monitor.

The ADJUST SCREEN remains active in the computer until the computer is re-booted. User may save or load the adjusted specifications.

#### Important

- a. The DMODE will not allow you to switch to a mode which is not supported by the monitor specified.
- b. "Soft-boot" your PC (by pressing Ctrl, Alt, Del keys) does not change the mode of VGA-ULTRA; this is also a concious decision for operational convenience. In most case when the PC is "soft-booted", the user wish to operate in the previous video mode.

#### DMODE EXE for Selecting Text Display Format

In addition to the standard 80-column x 25-line text display format, the VGA-Ultra provides you with the capability to utilize extended column modes with text applications. This means that your VGA-Ultra when interfaced with appropriate color displays, can produce 132x44, 132x28, 132x25, and 80x60 modes in addition to the standard 80x25 and 40x25 modes. To use one of these formats simply enter DMODE select text display format desire for the menu.

Please note that the VGA-Ultra requires a variable frequency monitor to utilize the 132-column and 80x60 text display formats. 132-column and 80x60 text display are not supported on the IBM 8512, 8513 and 8514 analog monitors.

With the appropriate software, the 132-column display capability allows emulation of terminals that require 132 columns of text. Following is the list of terminal emulation packages that supports 132-column text.

Terminal Emulation Software for DEC

| - | General Micro          | PC102, PC202            |
|---|------------------------|-------------------------|
|   | FTG Data Systems       | EMU.TEK                 |
| _ | Diversified Computer   | EM220                   |
| _ | Persoft                | SMARTTERM 125, 200, 240 |
| _ | KEA Systems Ltd.       | ZSTEMpc-VT220           |
| - | Microplot              | PC Plot III             |
| _ | Walker, Richer & Quinn | Reflection 1 & 2        |
| - | Coefficient Systems    | Crosstalk 4.0           |

Terminal Emulation Software for IBM 3270

|   | Attachmate   |
|---|--------------|
|   | CXI          |
| - | IDEAssociate |
|   | DCA          |

Attachmate PCOX/ONE Rel 2.1 Ideacom 3 in 1 IRMA w/E78, IRMA 2

- FONT. DOC the latest information about the font software, describing new fonts and features. Print this file and read it before using the software.
- FEDIT. COM the font editor, used to create new fonts and/or modify existing fonts. Start the Font Editor by typing the command "FEDIT" at the DOS prompt. Select the Help option in FEDIT's main menu for more information.
- FLOAD. COM the font loader, used to load a selected font into video memory from disk. Up to four fonts may be stored in video memory at once, with any one of the fonts selected for display: Type the command FLOAD, with no parameters, for more information on the use of this program.
- """"" FNT (Assorted fonts) fonts packaged on your VGA-Ultra diskette include the two standard VGA-Ultra fonts, a font designed for the APL language, and a thin, single-dot font. You may modify any of these fonts as you wish with the font editor. Other fonts will be added in the future: check the README.DOC file on your diskette for the latest information. Any file on the Utility diskette with the extension .FNT contains a font.

- NOTE: 1) See the FONT.DOC file on the VGA-Ultra Utility diskette for information on using the Font Editor.
  - 2) Fonts may be loaded in text mode only. When a font is selected to be displayed, every character on the screen is immediately displayed in that new font.
  - 3) Using the replacement ANSI standard console driver

# FORMAT: DEVICE = VANSI.SYS

This command must appear in the configuration file (CONFIG.SYS) to install VANSI.SYS, just as the command to install the ANSI.SYS device driver that comes on the DOS diskette would appear. VANSI.SYS is compatible with the standard ANSI.SYS, and additionally supports the extended screen modes provided by VGA-Ultra. Once installed with the above command, VANSI.SYS provides all the screen control and keyboard remapping features of ANSI.SYS (see your DOS Technical reference manual). VANSI.SYS is a replacement for ANSI.SYS, and the two should not be in use at the same time.

VANSI.SYS may be used to select the extended VGA-Ultra screen modes. This is accomplished by issuing an escape sequence with the "set mode" command, just as any standard mode would be selected with the normal ANSI.SYS. For example, screen mode 22 hex would be selected by sending the escape sequence:

#### "(Esc) [=34h"

To the screen. (Note that 34 is the decimal equivalent

of 22 hex-decimal). To select other modes, simply replace 34 with the number of the mode you wish to select.

The available extended screen modes using variable frequency display are as follows. And for detail information please refer to the chapter "VGA-Ultra PROGRAM-MER'S GUIDE".

| MODE            | COLUMNS | ROWS |  |
|-----------------|---------|------|--|
| 34 dec (22 hex) | 132     | 44   |  |
| 35 dec (23 hex) | 132     | 25   |  |
| 36 dec (24 hex) | 132     | 28   |  |
| 42 dec (2A hex) | 100     | 40   |  |
| 38 dec (26 hex) | 80      | 60   |  |
| 2 dec (02 hex)  | 80      | 25   |  |

For example, to place the screen in 132-column by 44row mode, do the following. Place the DEVICE command:

#### DEVICE = VANSI.SYS

In the CONFIG.SYS file on a bootable disk, and place VANSI.SYS and BASICA.COM/GWBASIC.EXE on that disk. Boot the system, and in response to the DOS prompt, type BASICA/GWBASIC, them press ENTER and type the following BASIC commands:

OPEN "0",1, "TEMP.DAT" PRINT #1, CHR\$(27);"[=34h"? CLOSE SYSTEM

This creates the file TEMP.DAT. containing the escape sequence to select mode 22 hex, 132-column mode. In response to the DOS prompt, type

TYPE TEMP.DAT then press ENTER

Which sends the escape sequence to the screen. The screen is immediately set to 132-column mode. Note that the escape sequence in not displayed; it is interpreted as a command rather than displayable text.

#### 4) Using VGA-Ultra ZOOM utility

The ZOOM utility consists of two RAM resident programs that allow graphics program running on the VGA-Ultra board to perform hardware zooming, panning and scrolling at the touch of a key. The programs HOTKEY and HOTZOOM are included on your Utility Diskette.

The ZOOM utility works by using the BIOS keyboard interrupt to check for the ZOOM utility programs. Programs such as AUTOCAD permit the use of this keyboard interrupt. Some graphics programs bypass the keyboard interrupt and may not allow ZOOM to function.

ZOOM is useful when working with interactive programs which allow editing of the graphics display screen. Once the programs are installed, you may bring up the ZOOM at any time within a graphics application by pressing the pre-defined hotkey. You may specify any key on the keyboard as the hot key.

#### QUICK INSTALLATION

Before you enter your graphics application, you must load the ZOOM utility programs into memory. Note that you should only do this once after booting your PC.

1. Insert the VGA-Ultra Utility Diskette into drive A.

2. Type:

#### HOTKEY HOTZOOM

- 3. Once you have entered a graphic application you may press the F10 (function) key to invoke the ZOOM program.
- Note: ZOOM uses the F10 key as the default hotkey to invoke the program. Some software applications may already use this key for other purposes. Configure your ZOOM hot key for another key if F10 conflicts with your software.

### Zooming the Display

Once you have pressed the hotkey and entered the ZOOM program, you will see a 3x3 character box in the upper left hand corner of the display. This box is a reminder that you are now in the zoom program and can use some of the keypad keys to perform various functions. We call this specify mode since the user is able to specify the zoom factor and the area of the display currently being viewed. You can return to your application program by re-hitting the hot key.

In specify mode the user can use these keys to perform the following functions:

| KEY  | DEFINITION |
|------|------------|
| NL I | DELINITION |

| Home               | Return screen to normal unzoomed state  |
|--------------------|-----------------------------------------|
| Up Arrow           | Move Display window up                  |
| Pg Up              | Increase zoom factor                    |
| Left Arrow         | Move display window left                |
| <b>Right Arrow</b> | Move display window right               |
| End                | Application program specific toggle key |

#### KEY DEFINITION

| Down Arrow | Move display window down      |
|------------|-------------------------------|
| Pg Dn      | Decrease zoom factor          |
| Hot Key    | Return to application program |

For example in AUTOCAD using the DSVGA 640x480 driver, the END key in defined as a toggle that allows or inhibits the AUTOCAD input device (keyboard, mouse, etc.) from panning the display window during cursor movement.

# CAUTION: HOTKEY. HOTZOOM utilities will not work properly under inter-lace mode.

Move display

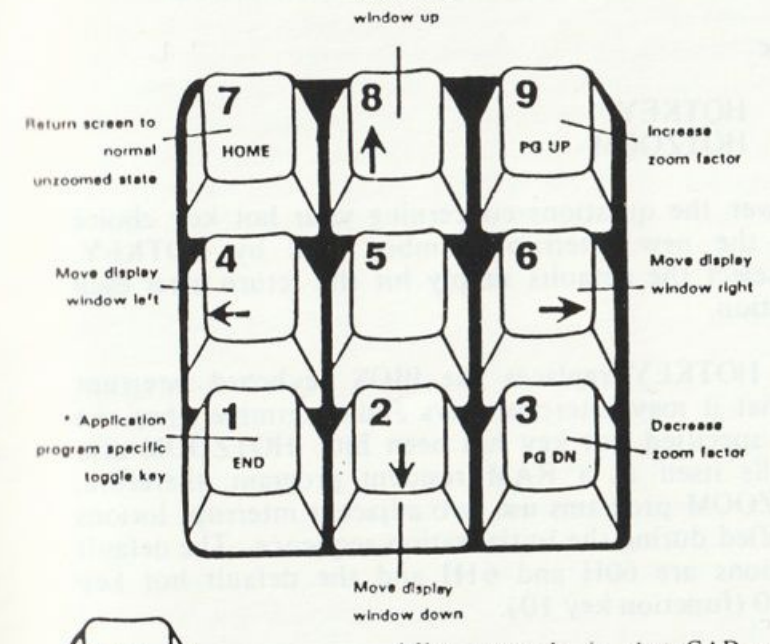

F10 Return to HOT application program KEY

\* For example in AutoCAD using the DSADI 640x480 driver, the END key is defined as a toggle that allows or inhibits the AutoCAD input device (keyboard, mouse, etc.) from panning the display window during cursor movement.

- 37 -

# Conflicts with other RAM resident programs and Changing the Hot key

Since the ZOOM programs are RAM resident utilities, and many users now load other RAM resident routines in their system, conflicts may result when one program uses the same interrupt number as another RAM resident program. If you suspect there exists a conflict in your system you may wish to load the HOTKEY program at a different interrupt location or perhaps the hot key that wakes HOTZOOM up. If you have previously loaded the ZOOM program, re-boot your computer and perform the following steps:

1. Insert the VGA-Ultra Utility diskette into drive a

2. Type:

#### HOTKEY 1 HOTZOOM

3. Answer the questions concerning your hot key choice and the new interrupt number used by HOTKEY. To select the defaults simply hit the return after each question.

The HOTKEY replaces the BIOS keyboard interrupt so that it may intercept keys and determine when the user specified hot key has been hit. HOTZOOM also installs itself as a RAM resident program, therefore, the ZOOM programs use two adjacent interrupt lotions specified during the initialization sequence. The default locations are 60H and 61H and the default hot key is F10 (function key 10).

Note that interrupt numbers 60H-67H are usually reserved for user application programs, like ZOOM. Other interrupt numbers may have operating system or hardware specific functions.

4. Make sure you load the HOTKEY and HOTZOOM programs before you run an application program.

# SOFTWARE DRIVERS

#### Text Driver Installation for Lotus 1-2-3 and Symphony

CAUTION: Please note that 132-column and 80x60 text modes require variable frequency (TTL or analog). These text modes are not supported on IBM PS/2 85xx analog monitors.

#### Introduction

Six drivers for Lotus 1-2-3 Release 2 or later and Symphony Release 1.1 or later are provided on your VGA-Ultra Utilitv Diskette under sub-directory name LOTUS. The files are SIBMØ8Ø.DRV, SIBMØ25.DRV, SIBMØ28. DRV, SIBMØ44.DRV, SIBMØ60.DRV, SIBMØFLY.DRV. These drivers support all the text modes of the VGA-Ultra board: 80x25, 132x25, 132x28, 132x44 and 80x60. There is one driver dedicated to each of these five modes: each of these drivers, when selected as the active text display for a Lotus products, will automatically cause individual Lotus PrintGraph, etc.) to display in the selected format. For example, if the 132x28 driver has been selected in the installation procedure, as described below, then when 1-2-3 is run, the spread-sheet will display 132 columns by 28 rows of text.

There is also the 'All modes' driver which supports all five text display modes of the VGA-Ultra board. When this driver, is selected, each time you enter an individual Lotus program or utility, you are offered the choice of any of the five display modes. This allows you to switch between 80-column and 132-column displays without exiting to DOS.

We have provided six drivers to give you complete

flexibility in configuring Lotus products to meet you needs. If you always want a 132x28 display, install the 132x28 driver and you will automatically get that display every time you start a program from the Lotus or Access menu. If you want the 80x25 display most of the time for speed and reading ease, but want to be able to switch to the 132x44 display quickly to get an overall view of your spread-sheets, install the 'All Modes' driver and select the desired display each time you start 1-2-3 or Symphony. We've left you the freedom to pick the drivers that are right for you.

NOTE: When you are using the 'All Modes' driver, whenever you enter the Translate utility from the Lotus or Access menu, you should have 80x25 mode selected. The Translate utility operates differently from the other programs and utilities, and often does not show 132-column displays properly from the 'All Modes' driver. Also, the install utility always comes up in 80column mode, no matter what driver is used.

#### Installation Instructions

Before installing the text drivers, be sure that you have read GETTING STARTED in the Lotus 1-2-3 or the Lotus Symphony documentation. This documentation assumes that you are familiar with the install program and procedures outlined in the Lotus documentation. The Lotus Install program permits new drivers to be added to the driver library via the Add New drivers to Library option of the advanced Options Menu. Once the text drivers are added to the library you may select them via the Modify Current Driver Set option of the Advanced Options Menu.

Please note that the following instruction assumes that you have a Hard disk system.

- 1. Insert the VGA-Ultra Utility diskette into drive A. Text drivers are in the VGA-Ultra Utility Diskette under LOTUS sub-directory.
- 2. Copy all text drivers from VGA-Ultra Utility diskette into the hard disk that has Lotus program files. Please type:

#### COPY A: \LOTUS \ \*.DRV

3. Perform the First-time Installation of your Lotus. Refer to the Lotus GETTING START documentation for instructions on running the Install program. Select the First-Time Installation option from the main menu. The Installation program will guide you through the procedure of selecting the drivers you want. Remember that VGA-Ultra supports the IBM Enhanced Graphics format, so you should select the EGA card for the initial text and graphics screen display device.

4. When you have completed the driver selection, press F10 function key to display the current driver selections. Please note that the Text Display and Graph display selections must match the samples below in order to use the text drivers. You may want to create several driver sets, and experiment to see which suits you need.

a) At Lotus 1-2-3 it should like:

| Text Display  | IBM | Enhanced | Graphics |
|---------------|-----|----------|----------|
| Graph Display | IBM | Enhanced | Graphics |

b) At Lotus symphony it should like:

| Text Display  | University Text Display - S | Separate |
|---------------|-----------------------------|----------|
| Graph Display | IBM Enhanced Graphics - 2   | Separate |

When you have completed your selections, the Install program saves the drivers you select in a file, or driver set, called 123.SET for Lotus 1-2-3 or LOTUS.SET

for Lotus Symphony. When prompted, respond that you do not want to leave the Install program at this time. Continue with step 5; you are now ready to install the text drivers.

- 5. You should be in the Main Menu of the Install program at this point. Select Advanced Options form the Install Main Menu and press RETURN.
- 6. The Advanced Options Ménu will appear on your screen. Select Add New Drivers to Library and press RETURN. Note that this step only needs to be performed once.
- 7. The Install program will ask you to press RETURN. This step creates a file named SINGLE.LBR which contains the drivers we are adding. (Step 3 above copied the drivers from the Utility Diskette to your hard disk, so you are all set to go.)
- 8. The Advanced Options Menu will appear on your screen. Select Modify current driver set and press RETURN.
- 9. The current drivers selected will appear on your screen. Select Text Display and press RETURN.
- 10. The text display drivers will appear on you screen. Select the VGA-Ultra Utility driver you want to use and press RETURN. As discussed earlier, the available drivers are:

VGA-Ultra Card (All Modes) VGA-Ultra Card (80x25) VGA-Ultra Card (132x25) VGA-Ultra Card (132x28) VGA-Ultra Card (132x44) VGA-Ultra Card (80x60)

- 11. The currently selected drivers will appear on your screen. Verify that the driver you selected appears in the Text Display field. Select Return to menu and press RETURN.
- 12. The Advanced Options Menu will appear on you, screen. Select Save Changes and press RETURN.
- 13. At this time the Install program prompts you for the name of your driver set. Lotus 1-2-3 and Lotus symphony permit selection of the driver set to use when you start the program. If you want to name the driver set, type the name and then press RETURN. For example, if you selected the VGA-Ultra Utility Display (132x28) driver you many wish to name it VGA28. To save the current driver set using the default name of 123 for Lotus 1-2-3 or LOTUS for Lotus Symphony simply press RETURN. These default driver sets will be used automatically if you don't explicitly select another driver set when you run Lotus or Access.
- 14. The Install program will inform you that the driver set has been saved. Press RETURN. The Exit Menu will appear on your screen. You can create additional driver sets at any time by selecting the Advanced Options Menu. Modify Current Driver Set, and Save Changes procedures of the Install program (set 8 through 13 above). If you want to create additional driver sets now, press RETURN to go to the Main Menu. Don't forget to use a different name for each driver you save. When you are finished select Yes and press RETURN to exit the Install program.
- 15. Refer to the "Lotus Getting start documentation" to learn how to start Lotus 1-2-3 or Lotus symphony. Below are some examples of how to select a different driver set when starting the program.

If you are starting Lotus 1-2-3:

- \* Type LOTUS and press RETURN to use the default driver set
- \* Type LOTUS VGA28 and press RETURN, where VGA28 is the name of the driver set you created used for 132x28 text mode display on your VGA-Ultra board.
- \* Type LOTUS VGA44 and press RETURN, where VGA44 is the name of the driver set you created used for 132x44 text mode display on your VGA-Ultra board.

If you are starting Lotus Symphony:

- \* Type ACCESS and press RETURN to use the default driver set named LOTUS.
- \* Type ACCESS VGA28 and press RETURN, where VGA28 is the name of the driver set you created used for 132x28 text mode display on your VGA-Ultra board.
- \* Type ACCESS VGA44 and press RETURN, where VGA44 is the name of the driver set you created used for 132x44 text mode display on your VGA-Ultra board.

etc.

# Using 'All Modes' text display for Lotus 1-2-3 & Symphony

If you select 'All Modes' text driver, after entering 1-2-3, a pop-up menu is activated by issuing Ctrl-A key input sequence, at which time the VGA-Ultra text display mode selection menu appears. After selecting the desired mode, the RETURN/ENTER key is depressed causing a beep to emit from the system. This indicates that the desired mode has been set. You must then EXIT to the Lotus Access menu if the program was entered through the LOTUS command, or back to DOS if the program was entered with the 1-2-3 command in order to invoke the desired mode selection.

#### AUTOCAD 2.5

The instructions which follow are applicable to users of Autodesk's Inc. AutoCAD version 2.5 and VGA-Ultra Graphics Board. Note that, to use 800x600 and 1024x 768 mode of the VGA-Ultra, a variable scan ANALOG color display or functional equivalent display monitor is required.

The VGA-Ultra Utility Diskette contains the AutoCAD ADI driver program named DSADI.EXE which makes full use of the high resolution graphics capabilities of the VGA-Ultra Graphics board.

CAUTION: VGA-Ultra level B do not support 1024x768 operation. If you select the 1024x768 mode it will hang up your system.

Instructions:

- 1) Copy the DSADI. EXE utility contained on the VGA-Ultra Utility Diskette to the AutoCAD directory.
- 2) The VGA-Ultra utility DSADI.EXE needs to be loaded before you can use the 1024x768, 800x600 and 640x 480 modes with AutoCAD. Once loaded, the driver remains memory resident until you power off or restart your system. To load the driver program via one line of entry type "DSADI -r(12345) -v(nn)-z(yn)".

a) where -r selects the desired resolution listed below.

- 1 = 640x480 (8x8 Font, 16 color)2 = 1024x768 (8x16 Font, 16 color)
- 3 = 640x480 (8x16 Font, 2 color)
- $4 = 800 \times 600 (8 \times 16 \text{ Font}, 16 \text{ color})$
- 5 = 640x480 (8x16 Font, 16 color)
- b) where -v selects the interrupt vector for drive use (7AH is the default interrupt used by both AutoCAD and this driver).
- c) where -z selects whether the menu should be zoomed or not, enter Y for yes or N for no.
- EXAMPLE: DSADI -r2-v7D-zY will selects 1024x768 resolution, using interrupt 7D, and utilizing the zoom feature.
- NOTE: 1) DSADI, and attached parameters may be invoked via a batch file. It may also be invoked using the following method, however the menu zoom option is not presented if invoked in this manner, type "DSADI". Then the utility will display the following:

--- AutoCAD ADI Driver V2.25 ----Puretek VGA-Ultra Board AutoCAD Driver (C) Copyright 1987, Tseng Labs, Inc. If you are changing resolutions please respond with original INT number

Enter ADI INT number in HEX (Default = 7A) ==>

Please Enter Resolution

1 = 640x480 (8x8 Font, 16 color) 2 = 1024x768 (8x16 Font, 16 color) 3 = 640x480 (8x16 Font, 2 color) 4 = 800x600 (8x16 Font, 16 color)5 = 640x480 (8x16 Font, 16 color)

Choice ==>

Be sure your monitor is capable of displaying the resolutions are included below.

- The driver is now all set to be used at the resolution you selected. If later you wish to change the driver resolution just type DSADI again.
- Using the AutoCAD documentation configure AutoCAD, simplified instructions are included below.
  - \* Type "ACAD" and select Main Menu item 5 (configure AutoCAD).
  - \* Select Configuration Menu item 3 (configure video display).
  - \* Select ADI display.
  - \* Select the hex-decimal interrupt, this must match your -v parameter selection when loading DSADI.
  - \* Continue through the configuration menu. After you complete the configuration you can begin using AutoCAD.

#### AutoCAD Release 9

The instructions which follow are applicable to users of Autodesk's Inc. AutoCAD Release 9, and VGA-Ultra Graphics Board. Note that, to use 800x600 and 1024x 768 mode of the VGA-Ultra, a variable scan ANALOG color display or functional equivalent display monitor is required.

The VGA-Ultra Utility Diskette contains the AutoCAD ADI driver program called TPACK.COM, which in turn is configured by a file called TINST.COM. The TPACK.COM program makes full use of the 640x480, 800x600 and 1024x768 graphics mode of the VGA-Ultra Graphics board.

To configure TPACK.COM you must first run the TINST.COM program. In running this, you must answer several questions dealing with Resolution, Configuration and Screen Colors by entering a new value or pressing RETURN to accept the default value displayed by each question. After all questions are answered in TINST.COM the program will display a message declaring the AutoCAD ADI driver successfully modified.

Note that there is an extensive list for determining the colors of the various entities comprising the graphic screen. The setting of these colors requires entering a color code number. The following is a listing of color code numbers.

| 0 Background     | 4 Cyan                |
|------------------|-----------------------|
| 1 Red            | 5 Blue                |
| 2 Yellow         | 6 Magenta             |
| 3 Green          | 7 White               |
| 8-15 intensified | versions of codes 0-7 |

After setting colors for all of the screen elements, your ADI driver configuration is complete.

At this time, you should run TPACK.COM to load the configured driver, before loading AutoCAD. If you wish to change any of the screen element attributes, simply run TINST.COM again to make changes and run TPACK.COM again before loading AutoCAD. TPACK.COM should always be run before loading AutoCAD in order to display in the resolution, and with the screen attributes of your choice. After the ADI driver has been configured to your requirements and TPACK.COM has been run, then AutoCAD can be loaded.

CAUTION: VGA-Ultra level B do not support 1024x768 operation. If you select the 1024x768 mode it will hang up your system.

Using the AutoCAD documentation configure AutoCAD, Simplified instruction are included below.

- \* Type "ACAD" and select Main Menu item 5 (configure AutoCAD).
- \* Select Configuration Menu item 3 (configure video display).
- \* Select ADI display.
- \* Select the hex-decimal interrupt, this must match your interrupt I/O port when install TINST & TPACK.
- \* Continue through the configuration menu. After you complete the configuration you can begin using AutoCAD.

#### Windows version 2.xx

The instructions which follow are applicable to users of Microsoft Windows version 2.xx and VGA-Ultra Graphics board. Please note that, to use the 1024x768 mode, an

IBM 8514 or functional equivalent color monitor is required.

The VGA-Ultra Utility Diskette contains new driver files VGAU800.DRV, VGAU800.GRB, VGAU800.LGO, VGAU1024.DRV, VGAU1024.GRB and VGAU1024.LGO under WINDOWS2 sub-directory. These drivers will replace the driver files contained on the Windows Screen Driver Diskette.

# NOTE: VGA-Ultra level B these files are VGAU601.DRV, VGAU601.GRB and VGAU601.LGO.

Instructions:

- Run the Windows SETUP program as usual, when the choose the display adapter menu is displayed, select "Other Display Driver Supplied by Manufacturer" options.
- 2) When prompted by Windows, insert the VGA-Ultra Utility Diskette into driver "A:" and type A:\WINDOWS2 and press RETURN.
- 3) Windows will locate the supplied drivers and display: VGA-Ultra 800x600 16 colors VGA-Ultra 1024x768 16 colors
- NOTE: For VGA-Ultra level B only support 800x600 resolution only.
- 4) Select the option you wish to use.
- 5) When prompted by Windows, select "VGA Fonts".
- 6) Continue with the rest of the Windows setup process. After you complete the above steps you can begin using Windows.

# Windows version 1.xx

NOTE: VGA-Ultra level B do not support driver for this version.

The instructions which follow are applicable to users of Microsoft Windows version 1.xx and VGA-Ultra Graphics board. Please note that, to use the 1024x768 mode, an IBM 8514 or functional equivalent color monitor is required.

The VGA-Ultra Utility Diskette contains new driver files VGAU1024.DRV which replace the EGAHIRES.DRV file contained on the Windows Setup Diskette. The driver supplied makes full use of the 1024x768 graphic mode.

#### Instructions:

- 1) Using DISKCOPY.COM make a copy of the windows setup Diskette.
- 2) Copy VGAU1024.DRV to the copy of windows setup diskette using the destination named EGAHIRES.DRV.

# EXAMPLE: COPY A:VGAU1024.DRV B:EGAHIRES.DRV

- 3) Using the copy of the windows Setup Diskette which now contains the new driver, install Windows following the instructions supplied by Microsoft. Make sure you select the EGA option hi-resolution in the Windows Setup. (EGA more then 64K and with enhanced display).
- 4) Continue with the rest of the Windows setup process. After you complete the above steps you can begin using Windows.

#### VGA 1024x768 and 800x600 DRIVER INSTALLATION FOR MICROSOFT WINDOWS/386 Version 2.1

The instructions which follow are applicable to users of Microsoft Windows/386 and the VGA Adapter. Note that, to use the 800x600 and 1024x768 modes, a variable frequency ANALOG color display capable of these high resolution is required.

The VGA Driver Diskette 1 contains the high-resolution drivers, as well as a file called SETUP.INF that replaces the files of the same name on the Microsoft Windows/386 Setup, Build, and Displays 1 diskette. Follow the instructions listed below carefully to install a high-resolution driver.

Instructions:

1. Make a DISKCOPY of the Setup, Build, and Displays 1 diskette. Example (for systems with a single floppy and hard drive):

C: >DISKCOPY A: A:

The system will use drive A: for both the original and the copy as the source and target diskettes are inserted alternately for the copy.

- 2. After the copy is made, return the original to its jacket and store safely.
- 3. Copy the file SETUP.INF from VGA Driver Diskette 1 to the newlycreated copy of the Setup, Build, and Displays 1 diskette. Example (for systems with a single floppy and hard drive):

C: >COPY A:SETUP.INF B:

The system will use drive A: as drive B: also. After the copy is finished, type A: [ENTER].

- 4. Type SETUP [ENTER] to begin installation of Windows/386.
- 5. When asked if the configuration list is correct, move the cursor to the VGA selection and press [ENTER] to select from the following:

VGA Adapter 640x450 Mode VGA Adapter 800x600 Mode VGA Adapter 1024x768 Mode

6. The program will ask you to insert the VGA Driver Diskette 1 in order to install the driver information. After this is done, the installation program will continue normally.

After you complete the above steps you can begin using Windows/386.

INSTALLING THE VGA ADAPTER 800x600 and 1024x768 DRIVERS FOR VENTURA PUBLISHER VERSIONS 1.1 - 2.0

The following instructions are applicable to users of Ventura Publisher Versions 1.1 - 2.0 and the VGA Adapter.

The enclosed Ventura 800x600 and 1024x768 driver files are installed AFTER Ventura Publisher has been installed on your system. The drivers make full use of the 800x600 or 1024x768 graphics modes of the VGA Adapter. Your VGA monitor must be capable of displaying this resolution in order to utilize this driver.

Be sure that you VGA monitor can display 800x600- and/or 1024x768-pixel resolution. Choosing a higher resolution than your monitor is capable of displaying will bring about unsatisfactory results.

- To install your VGA driver, perform the following steps:
- 1) Follow the Ventura installation instructions.
- 2) When you are asked to select a video adapter, choose

E IBM Personal System/2 (640x480) two colors. (Version 1.1) E IBM VGA or Compatible (640x480) 2 colors. (Version 2.0)

- 3) Complete Ventura Publisher installation and see that it is working properly using the installed IBM driver.
- 4) Exit Ventura Publisher and insert the VGA Driver Diskette in your A: drive.

5) Log on to your A: drive, e.g.:

#### C: >A: [ENTER] A: >

and type VPDRV2 0 [ENTER]

6) The program will ask you some questions about your Ventura configuration. Answer them appropriately.

7) When the program asks you what display device and resolution you want to install for, make a selection,

VGA Adapter (800x600) 16 colors or greys. VGA Adapter (1024x768) 16 colors or greys.

whichever is appropriate or desirable for your hardware configuration.

- The program then asks for the type of mouse you have. Respond (appropriately) as you did during your initial installation.
- 9) Finally, the program displays the choices you have made and provides you the opportunity to change. If no change is necessary, press [ENTER] or "Y" (the default response is "Y") and the driver will be installed.
- 10) If you desire a change press "N" [ENTER] and make your changes.

The driver will then be installed and you can log back on to the hard disk drive and begin using Ventura.

# DRIVER INSTALLATION FOR WORDPERFECT 5

The following instructions are applicable to users of Word-Perfect 5.0 at 800x600 or 1024x768 resolution. Please note that, to use the 800x600 or 1024x768 mode, an ANALOG monitor or functional equivalent color monitor is required. Please be sure that your monitor is capable of displaying these resolutions in order the utilize the drivers. Choosing a higher resolution than your monitor is capable of displaying will bring unsatisfactory results.

The enclosed drivers, WP800.WPD and WP1024.WPD, are used to enable WordPerfect 5.0 to be displayed at 800x600 and 1024x768 resolution respectively. The drivers need only to be copied onto the disk directory where WordPerfect 5.0 resides. Upon loading the program the following steps should be taken to choose the resolution desired:

- 1. From the document screen displayed after entering WordPerfect, press SHIFT/F1 to get to the Setup menu.
- 2. From Setup, choose option 3-Display. This brings up the Get Setup: Display menu.
- 3. From the Get Setup: Display menu, choose option 5-Graphics Screen Type.
- 4. From the Get Setup: Graphics Screen Type menu, choose either;

VGA Adapter 800x600 16 color or VGA Adapter 1024x768 16 color

5. Exit from the menus and begin using WordPerfect.

#### GEM Version 2.1/3.1

The instructions which follow are applicable to users of GEM Version 2.2 and VGA-Ultra Graphics board. Please be sure that, to use the 800x600 and 1024x768 mode, the functional equivalent color monitor is required.

The enclosed GEM 800x600 and 1024x768 driver is named GEMSETUP.V22/V31 and replace the driver of the same name on GEM Device Driver Disk #1. The driver makes full use of the 800x600 and 1024x768 graphics modes of the VGA-Ultra Adapter.

#### Instructions:

- 1) Make a diskcopy of GEM Device Driver Disk #1. This copy will be used in place of the original during installation.
- Copy the file GEMSETUP.V22/31 from your VGA-Ultra Utility Diskette to the newly created copy of the GEM Device Disk #1.
- 3) Install GEM as per instructions. When the program asks "Which graphics card and display do you have?", respond with choice:

VGA Adapter (800x600) 16 colors; VGA HiRes 16 or VGA Adapter (1024x768) 16 colors; VGA HiRes 16

- NOTE: For VGA-Ultra level B only support 800x600 resolution only.
- 4) The installation program will later ask you to insert the VGA-Ultra Utility Diskette into driver "A:" at which time it will quickly copy a single file.
- 5) After you complete the configuration you can begin using GEM.

### VGA-Sync/1024XN board with 512KB memory

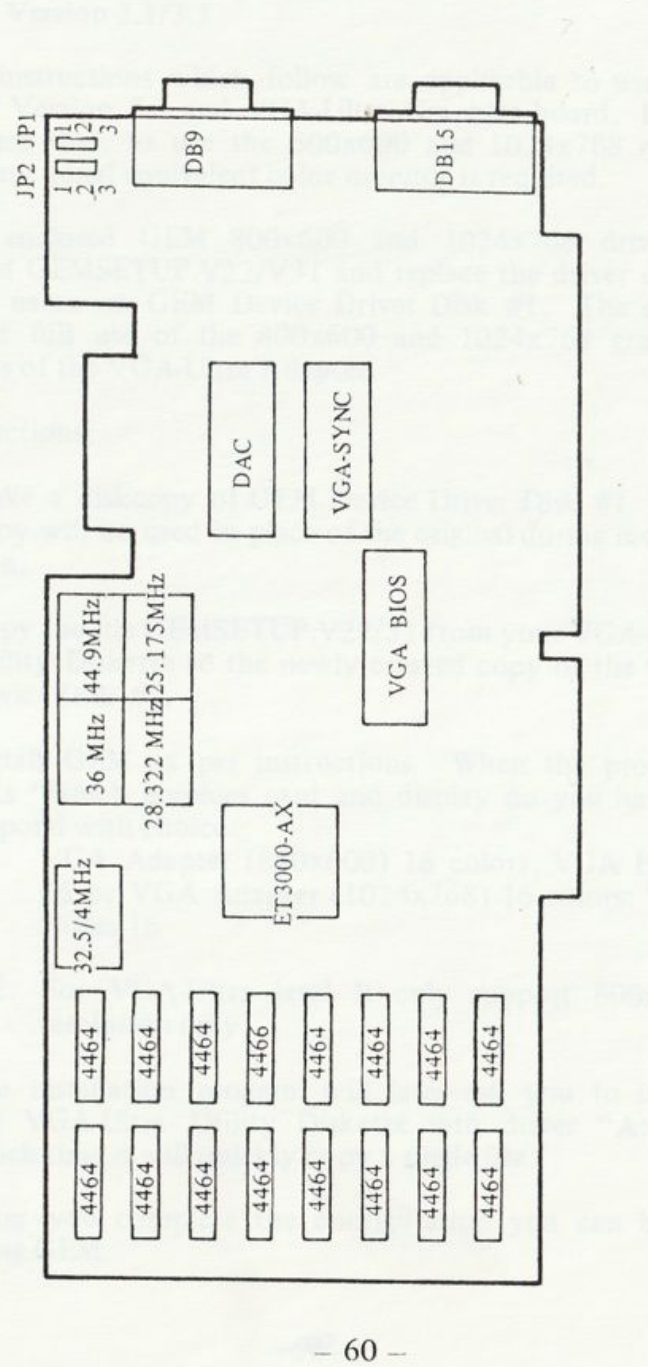

| Oscillator<br>Speed<br>(MHz) | Resolution                                              | Horizontal<br>Frequency<br>(KHz) | Vertical<br>Frequency<br>(Hz) |
|------------------------------|---------------------------------------------------------|----------------------------------|-------------------------------|
| 32.514                       | 640x350 (EGA digital)                                   | 21.85                            | 60                            |
| (16.257)                     | 720x350 (Hercules/MDA<br>digital)                       | 18.43                            | 50                            |
| 25.175                       | 320x200 (VGA & CGA)                                     | 31.5                             | 70                            |
|                              | 640x400 (double scanned)                                | 31.5                             | 70                            |
|                              | 640x350 (EGA in VGA mode)                               | 31.5                             | 70                            |
|                              | 640x480 (VGA graphics)                                  | 31.5                             | 60                            |
| 28 322                       | 720x400 (80x25 text display)                            | 31.5                             | 70                            |
| 20.022                       | 1056x352 (132x44 text<br>display)                       | 22.7                             | 60                            |
|                              | 1056x350 (132x25 text<br>display)                       | 22.7                             | 60                            |
|                              | 1056x364 (132x28 text<br>display)                       | 22.7                             | 60                            |
| 36.000                       | 800x600 (extended VGA<br>graphics, 16/256<br>colors)    | 35.5                             | 56                            |
| 44.900                       | 1024x768 (extended VGA<br>graphics, interlaced<br>mode) | 35.5                             | 43.5                          |

Remarks: The resolutions stated on the table are based on the memory size of 512KB. If your board has 256KB memory, you will not have all resolutions stated.

- 61 -

# VGA-Sync/1024X board with 512KB memory

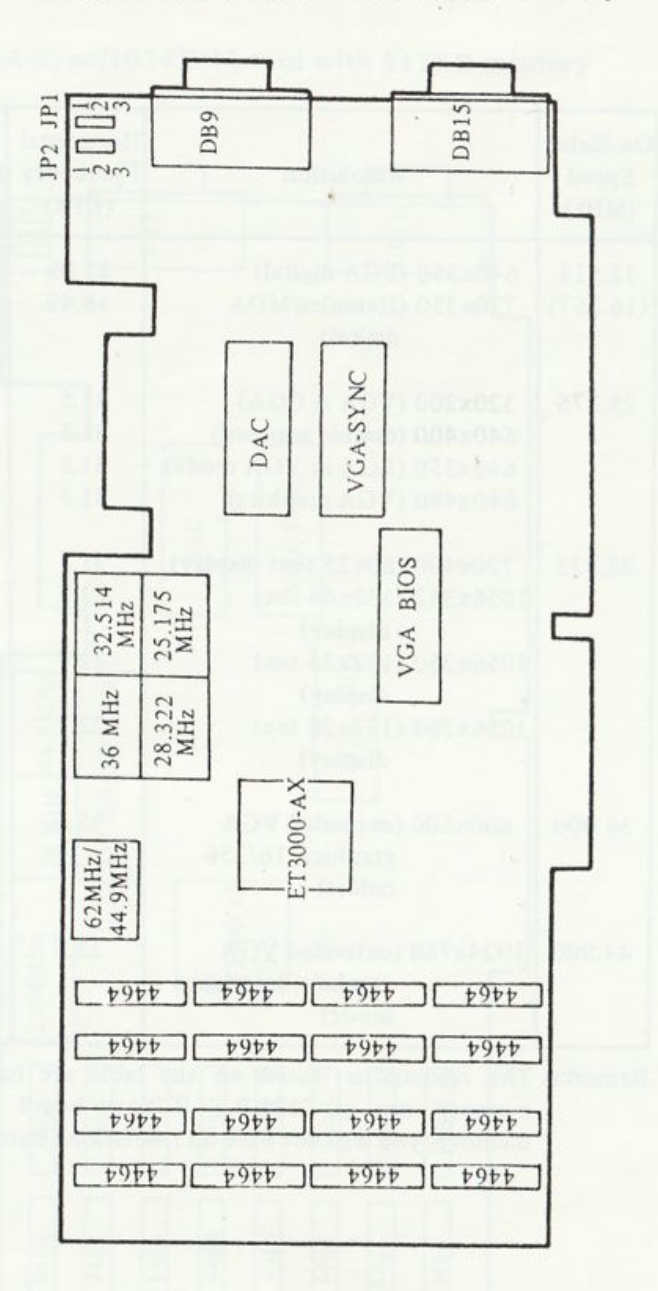

| Oscillator<br>Speed<br>(MHz) | Resolution                                              | Horizontal<br>Frequency<br>(KHz) | Vertical<br>Frequency<br>(Hz) |
|------------------------------|---------------------------------------------------------|----------------------------------|-------------------------------|
| 32.514                       | 640x350 (EGA digital)                                   | 21.85                            | 60                            |
| (16.257)                     | 72Cx350 (digital Hercules/<br>MDA)                      | 18.43                            | 50                            |
| 25.175                       | 320x200 (VGA & CGA)                                     | 31.5                             | 70                            |
|                              | 640x400 (double scanned)                                | 31.5                             | 70                            |
|                              | 640x350 (EGA in VGA mode)                               | 31.5                             | 70                            |
|                              | 640x480 (VGA graphics)                                  | 31.5                             | 60                            |
| 28.322                       | 720x400 (80x25 text)                                    | 31.5                             | 70                            |
|                              | 1056x352 (132x44 text)                                  | 22.7                             | 60                            |
|                              | 1056x350 (132x25 text)                                  | 22.7                             | 60                            |
|                              | 1056x364 (132x28 text)                                  | 22.7                             | 60                            |
| 36.000                       | 800x600 (extended VGA<br>graphics, 16/256<br>colors)    | 35.5                             | 56                            |
| 44.900                       | 1024x768 (extended VGA<br>graphics, interlaced<br>mode) | 35.5                             | 43.5                          |
| 62/65                        | 1024x768 (noninterlace mode)                            | 48.5                             | 60                            |

Remarks: The resolutions stated on the table are based on the memory size of 512KB. If your board has 256KB memory, you will not have all resolutions stated. VGA-Ultra Application Notes (For Software Developers)

#### Using the Extended Color Graphics Modes

#### Introudction

Besides the standard VGA/EGA compatibility the VGA-Ultra has additional display modes. These new modes are designed to increase the resolution up to 1024x768 (when using an IBM 8514, NEC Multisync XL, or other compatible monitor).

This application note describes how to identify an VGA-Ultra, how to select the extended color modes form application programs and how these High Resolution memory maps are organized.

NOTE: For detail information please refer to next chapter "VGA-Ultra PROGRAMMER'S GUIDE".

#### Selecting Extended Color Graphics Modes

VGA-Ultra BIOS supports the following extended modes. The numbers are in decimal except as noted.

| MODE   | MODE TYPE | LENGTH OF MEMORY MAP<br>(Each Plane) |  |  |  |
|--------|-----------|--------------------------------------|--|--|--|
| 37 HEX | Graphics  | 128x768 = 98304 = 18000 HEX          |  |  |  |
| 30 HEX | Graphics  | 100x600 = 60000 = EA50 HEX           |  |  |  |
| 2E HEX | Graphics  | 80x480 = 38400 = 9600 HEX            |  |  |  |

NOTE: 1) VGA-Ultra level B do not support mode 37 Hex.

- The hi-res. modes are selected exactly as the standard modes 0-7 HEX and 0D HEX ~ 10 HEX are selected:
  - \* Place a 0 in register AH to indicate "Select mode" function.
  - \* Place the mode number in register AL.
  - \* Execute an INT 10 instruction, generating software interrupt 10 HEX, which invokes the VGA-Ultra BIOS to set the mode.

The above calling sequence should be familiar to anyone who has ever called the BIOS from assembly language or from a machine-language driver, and is the standard BIOS interface for Video mode select.

#### **Extended Color Graphics Memory Map**

The hi-res. color graphics memory map begins at A000:0000, just like the IBM VGA/EGA 640x350 mode. As indicated in the table above, the length of the extended color graphics modes memory map is longer than the normal mode 10 HEX length.

#### 80x60/100x40 Text Mode Memory Map

The 80x60 and 100x40 color text memory map begins at B000:0000 just like any other color text. Memory is organized with even bytes as character codes and odd bytes as attributes, again just like normal color text. As indicated in the table above, the length of the 80x60 and 100x40 color text memory map is longer than the normal mode 2 length of 4000 bytes.

# Using 132, 100 & 80 Column Text Modes

This application note describes how to select the VGA-Ultra board's 132-column text modes from application programs and how the 132-column text modes memory map is organized.

Selecting 132, 100 and 80 Column Color or Monochrome Text Modes

The VGA-Ultra board BIOS supports the following 132. 100 and 80 column text modes on variable-frequency monitors. These modes are not used by the IBM EGA. 132 column modes are not supported on the IBM 8503, 8512, and 8514 analog monitors. The numbers are decimal except as noted.

| Mode    | ColumnsxRows  | Length of Memory Map        |  |  |
|---------|---------------|-----------------------------|--|--|
| 22 HEX  | 132x44        | 132x44x2 = 11616 = 2D60 HEX |  |  |
| 23 HEX  | 132x25        | 132x25x2 = 6600 = 19C8 HEX  |  |  |
| 24 HEX  | 132x28        | 132x28x2 = 7392 = 1CE0 HEX  |  |  |
| *18 HEX | 132x44 (Mono) | 132x44x2 = 11616 = 2D60 HEX |  |  |
| *19 HEX | 132x25 (Mono) | 132x25x2 = 6600 = 19C8 HEX  |  |  |
| *1A HEX | 132x28 (Mono) | 132x28x2 = 7392 = 1CE0 HEX  |  |  |
| 2A HEX  | 100x40        | 100x40x2 = 8000 = 1F40 HEX  |  |  |
| 26 HEX  | 80x60         | 80x60x2 = 9600 = 2580 HEX   |  |  |

\* marked as 132-column monochrome modes

#### 132-Column Text Memory Map

The 132-column color text memory map begins at B800:0000 (monochrome at B000:0000), just like any other color text. Memory is organized with even bytes as character codes and odd bytes as attributes, again just like normal color text. The row offset register (CRTC register 13 hex) is normally set to 66 (42 hex) to compensate for the greater width of the screen and so the start of each row is 264 bytes after the start of the row above it, as opposed to the 80-column row offset register of 40 (28 hex) and 160 bytes from the start of one row to the start of the next.

As indicated in the table above, the lengths of the 132column memory maps are longer than the normal mode 2 length of 4000 bytes.

#### Using Hardware ZOOM and PAN Feature

The ZOOM programs once loaded are available at the software interrupt level. Several function calls have been defined that will allow you to take advantage of the hardware zoom functions in the VGA-Ultra. The function code is passed in the AX register and any parameters requested are sent via the other 8088 registers.

The interrupt number is defined at the time ZOOM is initialized and can be found by executing the following code sequence after the ZOOM programs have been made resident: 1) Assembler:

MOV AH, OFFH ; New Function – Query ZOOM Interrupt INT 16H ;

Output:

- AL Zoom interrupt vector number
- AL+1 BIOS keyboard handler interrupt vector number
- BX Hot key

NOTE: All windows and parameters are undefined until set by the programmer.

2) Lattice C

#include < dos.h > q\_zoom\_int()

union REGS in, out;

in.x.ah = Oxff; int86(Ox16,&in,&out), return(out.x.al);

Once the application program has determined the interrupt number of the zoom drivers it can invoke any of the zoom functions described on the following pages.

#### **Zoom Functions**

The following is description of the zoom driver interrupt functions loaded by the ZOOM programs. A function is selected by placing the function code in the AX register and performing a software interrupt. The interrupt number is initialized at the time the ZOOM program is loaded.

a) Zoom Display

Function Code AX = 0 Arguments BX = Zoom factor

Description:

Zooms the display based on given zoom factor. Valid zoom factors are from 0 through 7.

## Lattice C Example

#include < dos.h >
zoom(factor)
int factor;

union REGS in.out;

in.x.ax = 0; in.x.bx = factor; int86(zoom\_int.&in.&out); b) Center Zoom Window

Function code AX = 1 Arguments BX = x coordinate to center CX = y coordinate to center

#### Description:

This function will attempt to position the zoom window in such a manner as to make the coordinates x. y appear as close to the middle of the display as possible. This is useful when using a mouse or other input device for panning and scrolling.

#### Lattice C Example

#include < dos.h >
main ( )

zoom(2);
while(1)

mouse (&x,&y); zcenter (x,y);

zcenter(x,y)
int x,y;

union REGS in,out;

in.x.ax = 1; in.x.bx = x; in.x.cx = y; int86(zoom\_int, &in, &out);

#### c) End Zoom

Function code AX = 2 Argument: None

Description:

Unzooms the display and returns the window to its original.

Lattice C Example

#include < dos.h >
zoom\_end()

union REGS in,out;

in.x.ax = 2; int86(zoom\_int,&in,&out);

#### d) Report Zoom

Function Code AX = 3 Argument: None Return AX = zoom factor

Description:

Returns the current zoom factor in the AX register.

#### Lattice C Example

#include < dos.h >
q\_zoom

union REGS in,out;

in.x.ax = 3; int86(zoom\_int,&in,&out); return(out.x.ax);

#### e) Enter Specify Modes

Function Code AX = 4 Argument: None

#### Description:

This mode is entered whenever the user hits the pre-defined hot key. See the information on specify mode above.

### Lattice C Example

 $#include < dos.h > zoom_specify()$ 

union REGS in, out;

in.x.ax = 4; int86(zoom\_int,&in,&out); f) Query Zoom Window

Function Code AX = 5 Arguments BX = Segment address of return argument array CX = Offset address of return argument array

Description:

This function is used to find out what the current zoom window is set to. The programmer should pass the segment and offset values of a 14 byte array that will be filed as follows:

offset [0] x start of zoom window offset [1] y start of zoom window offset [2] x end of zoom window offset [3] y end of zoom window offset [4] current zoom factor offset [5] zoom offset start x offset [6] zoom offset start y

A programmer might use this function when multiple zoom windows may be used in an application, but the last zoom window must be preserved. The programmer can query the current zoom window, change window, and them restore the zoom window to the original settings.

#### Lattice C Example

#include < dos.h >
q\_zoom\_window(window)
int window [];

union REGS in,out;

in.x.ax = 5; in.x.bx = getdatas ( ); /\* Date segment of window [ ] \*/ in.x.cx = (int)window; int86(zoom\_int,&in,&out);

#### g) Set Zoom Window

Function Code AX = 6 Arguments BX = Segment address of window coordinate array CX = Offset address of window coordinate array

Description:

This junction will set the zoom window. The zoom window is the area of the display where zooming begins. The programmer must pass the segment and offset values of an array which contains the coordinates of the new zoom window. The format of the array should be as follows:

Offset [0] x start of zoom window Offset [1] y start of zoom window Offset [2] y end of zoom window Offset [3] y end of zoom window

NOTE: The restrictions on x coordinate values described as below.

0 <= (x\_zoom\_end - x\_zoom\_start / (x\_zoom\_factor +1) % (x\_zoom\_factor +1)

In English this means that width of the zoom window must be a multiple of the pixel replication factor.

#### Lattice C Example

#include < dos.h >
set\_zoom\_window(window)
int window [];

union REGS in,out;

in.x.ax = 6; in.x.bx = getdatas (); /\* Data segment of window [] \*/ in.x.cx = (int) window; int86 (zoom\_int, &in, &out);

# h) Query Application Key

Function Code AX = 7Arguments: None Returns AX = 0/1

Description:

In specify mode the END key on the keypad has been reserved for application specific functions. The function returns the current toggle state of that key.

This key has been used in the AutoCAD driver for example, to tell the AutoCAD driver whether or not to pan and scroll using the mouse. When the value returned is a 1 the display window is left alone. When the value returned by this function is a 0 the A AutoCAD driver will invoke the center zoom window function each time a new crosshair cursor is drawn. This has the effect of panning the display using the mouse or the keyboard.

#### Lattice C Example

#include < dos.h >
q\_end\_key()

#### union REGS in,out;

in.x.ax = 7; int86(zoom\_int, &in, &out); return (out.x.ax);

### i) Set Zoom Offset

Function Code AX = 8 Arguments BX = x start of zoom offset CX = y start of zoom offset

#### Description:

This function is used to set the first byte of video memory that will appear in the upper left hand corner of the zoom window. In essence, this function controls panning and scrolling in the zoom window. κ.

Lattice C Example

#include < dos.h >
zscroll (x,y)
int x, y:

union REGS in, out;

in.x.ax = 8; in.x.bx = x; in.x.cx = y; int86(zoom\_int,&in,&out);

of memory is dependent upon the model territory backets per, 22-24, 26 & 24 era mapped at beginning B800. Modes 7, 18, 19 & 1A are stapped at separate B000, and all other modes D-13, 25, 25, 20, 28, 30 & 31 are exampled it separate A000.

Pho The numbers in mode, segment and address and described by they decline (packp) as putter.

The miternal color palette of the VCA Unre contains 16 other regimers contensing 6 bits even. These is bits represent 3 bits each for the preserve day of red green and bits. Since each pitel actually oppresents 4 etc (one for each of the four planets), a 4 bit wood is used to address any one of the to color regimers. Bu to of the four-bit soldress corresponds to pible 0, and as an The colors and different corresponds to pible 0, and as an The colors and different for the value in a register set by is miles address. Therefore a maximum of 16 colors can be disclayed at one time while the placete which has 256 entries more more for the colors of the colors can be

A mandalid set of product exists for the VGA-Ultra. These models are alphanemetric (A/N), or text, and alb-points

# VGA-Ultra PROGRAMMER'S GUIDE

#### General Structure of VGA-Ultra

The VGA-Ultra enhanced video arrays provide enhanced graphics and test resolution and versatility. VGA-Ultra is an IBM VGA/EGA compatible adapter that provides text modes from 40x25 to 132x44, and graphics resolution from 320x200 to 1024x768. Colors can be selected from a palette of 256K, displaying up to 256 simultaneously in some modes using an analog display.

VGA-Ultra memory is organized in four planes, except in 256-color modes which are linear byte-mapped, and is mapped into CPU memory space. The beginning address of memory is dependent upon the mode selected. Modes 0-6, 22-24, 26 & 2A are mapped at segment B800. Modes 7, 18, 19 & 1A are mapped at segment B000, and all other modes D-13, 25, 29, 2D, 2E, 30 & 37 are mapped at segment A000.

PS: The numbers in mode, segment and address are described by Hex-decimal except as notes.

The internal color palette of the VGA-Ultra contains 16 color registers containing 6 bits each. These six bits represent 2 bits each for the primary colors of red, green and blue. Since each pixel actually represents 4 bits (one for each of the four planes), a 4-bit word is used to address any one of the 16 color registers. Bit 0 of the four-bit address corresponds to plane 0, and so on. The colors are determined by the value in a register set by in index address. Therefore, a maximum of 16 colors can be displayed at one time while the palette which has 256 entries (most modes use only the lower 64).

A standard set of modes exists for the VGA-Ultra. These modes are alphanumeric (A/N), or text, and all-points-

addressable (APA), or graphics. Accessing these modes is done through interrupter 10 and each mode is assigned a unique value for identification. While the specifications for these modes are given as a standard, alterations to the modes may be performed in order to create new modes. In doing so, consideration should be given to the capabilities of the display device and the design of the adapter as caution must be given to potential damage to the devices.

Hi-Res. modes ( $\geq$ = 640x480) can only be activated using multi-frequency monitors or those compatible with the IBM 85xx series displays. Invoking Hi-Res. modes either alphanumeric or all-points-addressable. Alphanumeric modes transfer characters using fonts stores in plane 2. Character attributes information is stored in plane 1, and character data is stored in plane 0. All four planes are available for data in APA modes so that both graphic and textual information can be stored and is displayable in all graphics modes, while only text is available in A/N modes.

Text and graphics modes operate in a completely different fashion. While graphics are produced by addressing each pixel to be displayed, A/N characters are generated and stored in character sets which are then loaded into display memory plane 2. This plane is then unlatched from the color output drivers. Eight character sets can simultaneously be stored in the VGA-Ultra.

Normal IBM-specified VGA resolution is 720x400 (HxV) screen pixel matrix. In an 80x25 (ColumnxRow) text mode, each character would therefore be 16 rows high. Characters are normally 8 to 9 pixels wide and standard fonts are set at 8x8 and 8x14 or 9x14. These sizes have evolved as the standard purely for legibility in viewing the standard IBM character set. However, different "soft fonts" are downloadable and may use a smaller character cell in order to produce more characters on a single screen. Soft fonts are those which are loaded into video RAM

and remain displayable in most applications, but cannot be output for hardcopy reproduction.

The VGA-Ultra, like the IBM EGA, has many specialized registers to perform functions such as timing states, data access to video memory, screen resolution, etc. Some of these registers are indexed registers; registers in which only two port addresses are used (an index port and a data port), even though there may be many actual registers. These indexed registers are accessed by writing the index value to the index register and then writing the data value to the data register. For example, to enable all planes for writing (in graphics mode), the following code writes a 'OF Hex' to index 2 (write map mask) of the timing sequencer:

| mov | dx,03c4h | ; timing sequencer = $03c4$ Hex |
|-----|----------|---------------------------------|
| mov | al,02    | ; index 2                       |
| out | dx,a1    | ; write index                   |
| inc | dx       | ; data is at index+1 03c5 Hex   |
| mov | a1,0fh   | ; value to write                |
| out | dx,a1    |                                 |

Note: Since Intel 8088/86 instruction set contains a word out that writes the low address first, the following code will do the same function:

> mov dx,03c4h ; timing sequencer mov dx,0f02h ; index = 2, data = 0f Hex out dx,ax ; value to write

Many functions may be implemented by writing values directly to the registers, but the common and easiest (and recommended) method of programing the adapter for functions, such as mode changes, palette settings, cursor position reading, and the like is to use the BIOS routines accessed through interrupt 10 Hex. While this method is easy for these operations, it is not recommended for writing graphics data as that is a too slow process.

- 81 -

- 80 -

As with the IBM EGA, The VGA-Ultra ROM BIOS is found at segment C000. However, it is twice the size 32KB versus 16KB. The ROM contains a set of instructions, firmware, that is accessible through software interrupt 10h. Setting a value for a predetermined function in the AH register will cause the BIOS to execute particular functions.

# VGA-Ultra BIOS INT 10H FUNCTION TABLE

(AH) Function 00H Mode Set 01H Set Cursor Type 02H Set Cursor Position 03H Read Cursor Position Read Light Pen Position (not supported by VGA-Ultra) 04H 05H Select Active Display Page 06H Scroll Active Page Up 07H Scroll Active Page Down 08H Read Character at Current Cursor Position 09H Write Character(s) at Current Cursor Position 0AH Write Character(s) Only at Current Cursor Position **OBH** Set Color Palette 0CH Write Dot **ODH** Read Dot Write Teletypewriter (TTY) to Active Page 0EH Return Current Video State 0FH Set Palette Registers 10H Character Generator Routine 11H 12H Alternate Select 13H Write String 1AH Display Combination Code Return functionality/State Information 1BH 1CH Save/Restore NOTE: 1) Functions 14H through 19H are reserved. 2) All values in Hex-decimal unless otherwise noted.

VGA-Ultra BIOS Function Calls Description

1) AH = 0

Function: set video mode. Input:

AL = mode to set (see table below). Output: none.

NOTE: If bit 7 of AL is 1, then the re-generate buffer is not cleared in modes driven by the VGA-Ultra board-modes driven by pass through to BIOS may be cleared.

#### The VGA-Ultra Mode Description Table

#### Mode Description

| 00h | A/N 40x25 text, color [CGA disabled color burst]         |
|-----|----------------------------------------------------------|
| 01h | A/N 40x25 text, color                                    |
| 02h | A/N 80x25 text, color [CGA disabled color burst]         |
| 03h | A/N 80x25 text, color                                    |
| 04h | APA 320x200 graphics, 4 color                            |
| 05h | APA 320x200 graphics, 4 color [CGA disabled color burst] |
| 06h | APA 640x200 graphics, 2 color                            |
| 07h | A/N 80x25 text, monochrome attributes                    |
| 0Bh | reserved                                                 |
| 0Ch | reserved                                                 |
| 0Dh | APA 320x200 graphics, 16 color                           |
| 0Eh | APA 640x200 graphics, 16 color                           |
| 0Fh | APA 640x350 graphics, monochrome                         |
| 10h | APA 640x350 graphics, 16 color                           |
| 11h | APA 640x480 graphics, 2 color, VGA display               |
| 12h | APA 640x480 graphics, 16 color, VGA display              |
| 13h | APA 320x200 graphics, 256 color, VGA display             |
| 18h | A/N 132x44 text, 8x8 font, monochrome                    |
| 19h | A/N 132x25 text, 8x14 font, monochrome                   |
| lAh | A/N 132x28 text, 8x13 font, monochrome                   |
| 22h | A/N 132x44 text, 8x8 font, color                         |
|     |                                                          |
|     |                                                          |

# The VGA-Ultra Mode Description Table (Continued)

| Mode | Description |
|------|-------------|
|------|-------------|

| 23h  | A/N 132x25 text 8x14 font color                      |
|------|------------------------------------------------------|
| 24h  | A/N 132x28 text 8x13 font color                      |
| 25h  | APA 640x480 graphics color VCA (multi-               |
| 26h  | A/N 80x60 text 8x8 font color VCA/multisync display  |
| 29h  | APA 800x600 graphics 16 color, wGA/multisync display |
| 2Ah  | A/N 100x40 text, 8x15 font color, multisure display  |
| 2Dh  | APA 640x350 graphics 256 color                       |
| 2Eh  | APA 640x480 graphics 256 color                       |
| 30h  | APA 800x600 graphics 256 color                       |
| 37h  | APA 1024x768 graphics, 16 color, hires displays      |
| CAUT | ION: VGA-Ultra level B do not support 640x350        |

256 colors, 640x480/256 colors, 800x600/ 256 colors and 1024x768/16 colors operation. If you select these modes it will hang up your system.

1

# The VGA-Ultra Mode Information Table

| Mode | Type | Colors/<br>Shades | Alpha<br>Format | Buffer<br>Start | Box<br>Size | Max.<br>Pages | Display<br>Size |
|------|------|-------------------|-----------------|-----------------|-------------|---------------|-----------------|
|      | A/N  | 16/256K           | 40x25           | B8000           | 8x 8        | 8             | 320x200         |
| *00h | A/N  | 16/256K           | 40x25           | B8000           | 8x14        | 8             | 320x350         |
| +00h | A/N  | 16/256K           | 40x25           | B8000           | 9x16        | 8             | 360x200         |
| 01h  | A/N  | 16/256K           | 40x25           | B8000           | 8x 8        | 8             | 320x200         |
| *01h | A/N  | 16/256K           | 40x25           | B8000           | 8x14        | 8             | 320x350         |
| +01h | A/N  | 16/256K           | 40x25           | B8000           | 9x16        | 8             | 360x400         |
| 02h  | A/N  | 16/256K           | 80x25           | B8000           | 8x 8        | 8             | 640x200         |
| *02h | A/N  | 16/256K           | 80x25           | B8000           | 8x14        | 8             | 640x350         |
| +02h | A/N  | 16/256K           | 80x25           | B8000           | 9x16        | 8             | 720x400         |
| 03h  | A/N  | 16/256K           | 80x25           | B8000           | 8x 8        | 8             | 640x20')        |
| *03h | A/N  | 16/256K           | 80x25           | B8000           | 8x14        | 8             | 640x350         |
| +03h | A/N  | 16/256K           | 80x25           | B8000           | 8x16        | 8             | 720x400         |
| 04h  | APA  | 4/256K            | 40x25           | B8000           | 8x 8        | 1             | 320x200         |
| 05h  | APA  | 4/256K            | 40x25           | B8000           | 8x 8        | 1             | 320x200         |
| 06h  | АРА  | 2/256K            | 80x25           | B8000           | 8x 8        | 1             | 640x200         |
| 07h  | A/N  | 4                 | 80x25           | B0000           | 9x14        | 8             | 720x350         |
| +07h | A/N  | 4                 | 80x25           | B0000           | 9x16        | 8             | 720x400         |
| 0Dh  | APA  | 16/256K           | 40x25           | A0000           | 8x 8        | 8             | 320x200         |
| 0Eh  | APA  | 16/256K           | 80x25           | A0000           | 8x 8        | 4             | 640x200         |
| 0Fh  | APA  | 4                 | 80x25           | A0000           | 8x14        | 2             | 640x350         |
| 10h  | APA  | 16/256K           | 80x25           | A0000           | 8x14        | 2             | 640x350         |
| 11h  | APA  | 2/256K            | 80x30           | A0000           | 8x16        | 1             | 640x480         |
| 12h  | APA  | 16/256K           | 80x30           | A0000           | 8x16        | 1             | 640x480         |
| 13h  | APA  | 256/256K          | 40x25           | A0000           | 8x 8        | 1             | 320x200         |

- 85 -

# The VGA-Ultra Mode Information Table (Continued)

| Mode | Туре | Colors/<br>Shades | Alpha<br>Format | Buffer<br>Start | Box<br>Size | Max.<br>Pages | Display<br>Size |
|------|------|-------------------|-----------------|-----------------|-------------|---------------|-----------------|
| 18h  | A/N  | 4                 | 132x44          | B0000           | 9x 8        | 2             | 1188x352        |
| 19h  | A/N  | 4                 | 132x25          | B0000           | 9x14        | 4             | 1188x350        |
| 1Ah  | A/N  | 4                 | 132x28          | B0000           | 9x13        | 4             | 1188x364        |
| 22h  | A/N  | 16/256K           | 132x44          | B8000           | 9x 8        | 2             | 1188x352        |
| 23h  | A/N  | 16/256K           | 132x25          | B8000           | 9x14        | 4             | 1188x350        |
| 24h  | A/N  | 16/256K           | 132x28          | B8000           | 9x13        | 4             | 1188x364        |
| 25h  | APA  | 16/256K           | 80x60           | A0000           | 8x 8        | 1             | 640x480         |
| 26h  | A/N  | 16/256K           | 80x60           | B8000           | 8x 8        | 3             | 640x480         |
| 29h  | APA  | 16/256K           | 100x37          | A0000           | 8x16        | 1             | 800x600         |
| 2Ah  | A/N  | 16/256K           | 100x40          | B8000           | 8x15        | 4             | 800x600         |
| 2Dh  | APA  | 256/256K          | 80x25           | A0000           | 8x14        | 1             | 640x 350        |
| 2Eh  | APA  | 256/256K          | 80x30           | A0000           | 8x16        | 1             | 640x480         |
| 30h  | APA  | 256/256K          | 100x37          | A0000           | 8x16        | 1             | 800x600         |
| 37h  | APA  | 256/256K          | 128x48          | A0000           | 8x16        | 1             | 1024x768        |

NOTE: 1) A/N = Alphanumeric modes (text).

- 2) APA = All Points Addressable modes (graphics).
- 3) \* Extended Graphics text modes with 350 scan lines.
- 4) + 9x16 character cell enhanced text modes with 400 scan lines.
- 5) There are a number of distinct text modes available including 132-column monochrome text modes.

- 6) Default modes are +03h for color monitor and +07h for monochrome monitor.
- Mode 0-6 emulate IBM Color Graphics Adapter support.
- 8) Mode 0, 2 & 5 are identical to mode 1, 3 & 4 respectively.
- 9) There is no hardware cursor in graphics (APA) modes. Altering the hardware cursor type has no effect in these modes.
- 10) Selecting the number of scan lines in alphanumeric modes is detailed under "(BL) = 30 Hex, Select Scan Lines for A/N Modes."
- 11) The equipment flags at address 0040:0010 determine which modes are available:
  - \* Binary XX11 XXXX (Monochrome) allows modes Hex 07h and 0Fh.
  - \* Binary XX01 XXXX (40 Columns, Color) allows modes hex 0, 1, 4, 5, D & 13.
  - Binary XX10 XXXX (80 Columns, Color) allows all other modes.

Before changing modes, the equipment flag must be set to the appropriate value for the new mode.

#### 2) AH = 1

Function: set cursor type (start and stop scan lines) Input:

CH = start scan line for cursor. CL = end scan line for cursor. Output: none. NOTE: Only bits 0 through 4 should be set.

3) AH = 2

Function: set cursor position. Input:

BH = page for which cursor is to be set.

DH = row position cursor is to be set to.

DL = column position cursor is to be set to. Output: none.

NOTE: (0,0) is upper left of screen.

4) AH = 3

Function: read cursor position. Input:

BH = page for which cursor is to be read. Output:

CH = current start scan line for cursor.

CL = current stop scan line for cursor.

DH = row position of cursor in selected page.

DL = column position of cursor in selected page.

#### 5) AH = 4

Function: read light pen position. Input: none.

Output:

AH = 0 then light pen switch not activated, return values invalid.

1 then light pen switch activated, valid values returned.

- BX = pixel column.
- CH = raster line.
- CX = raster line (new graphics modes).
- DH = row of character light pen position.
- DL = column of character light pen position.

6) AH = 5

0

Function: select active page. Input:

AL = page to select as active page.Output: none.

7) AH = 6

Function: scroll up active page. Input:

- AL = number of lines rows are to move up. 0 means blank window.
- BH = attribute used to fill blank line or lines at bottom.

CH = row of upper left corner of scroll window.

CL = column of upper left corner of scroll window. DH = row of lower right corner of scroll window.

DL = column of lower right corner of scroll window.

Output: none.

8) AH = 7

Function: scroll down active page. Input:

> AL = number of lines rows are to move down. 0 means blank window.

BH = attribute used to fill blank line or lines at top.

CH = row of upper left corner of scroll window.

CL = column of upper left corner of scroll window.

DH = row of lower right corner of scroll window.

DL = column of lower right corner of scroll window. Output: none.

#### 9) AH = 8

Function: read character and attribute at cursor position. Input:

BH = page to read from.

Output:

AH = attribute of character at cursor position. AL = character read from cursor position.

- NOTE: Attribute valid in text modes only. Only characters drawn with black background matched in graphics modes.
- 10) AH = 9

Function: write character and attribute at cursor position.

Input:

AL = character to write at cursor position.

BH = page to write character and attribute to.

BL = attribute to write character with in text mode.

= foreground color in graphics mode.

CX = number of times to write character and attribute.

Output: none.

NOTE: 1) If bit 7 of BL is 1 in graphics mode, then the character is XOR'd into video memory, else the character displaces the previous contents of video memory. (XOR not valid in 256 color modes.)

2) In 256 color modes, the value passed in BH is used as the background color.

#### 11) AH = 0A

Function: write character only at cursor position. Input:

AL = character to write at cursor position.

BH = page to write character and attribute to.

BL = (in graphics modes only) foreground color for character.

CX = number of times to write character and attribute.

Output: none.

NOTE: See notes for function AH=9 above.

12) AH = OB

Function: color select for color/graphics adapter compatible modes.

Input:

- BH = 0 means set the background color specified by BL.
- <>0 means set the palette specified by BL. BL = color value to be used:
- \* When setting the background color, BL selects any of the 16 colors with a value of 0-15 with bits 0-3.
- \* When selecting the palette, BL operates as follows:

bit 0=0 selects palette 0 (green/red/brown). bit 0=1 selects palette 1 (cyan/magenta/white).

Output: none.

NOTE: 1) In text modes, the set background function sets the border color only. In graphics modes, the set background function sets both the border and background colors.

- 91 -

- 90 -

- 2) This function is implemented via emulation, since the EGA does not have the same color registers as the color/graphics adapter.
- Actual operation is to set palette register 0 for background, palette register 11h for overscan, and palette registers 1-3 for palette colors 1-3. Palette registers are set in any graphics mode, although this was valid only in 320x200 graphics mode on the color/graphics adapter.

#### 13) AH = 0C

Function: draw graphics pixel. Input:

AL = color (actually attribute that goes to the palette RAM) to draw pixel in.

BH = page to draw pixel in.

CX = screen (scanline) column to write pixel at.

DX = screen (scanline) row to write pixel at.

Output: none.

NOTE: If bit 7 of AL is 1, then the pixel is XOR'd with the contents of video memory (except in 256 color modes).

#### 14) AH = 0D

Function: read graphics pixel color (actually attribute that goes to the palette RAM).

Input:

BH = page to read pixel from.

CX = screen (scanline) column to read pixel from.

DX = screen (scanline) row to read pixel from.

Output:

- AL = pixel value read (attribute of pixel).
- NOTE: Interpretation of value returned depends on graphics mode in effect.

#### 15) AH = 0E

Function: write TTY on active page. Input:

AL = character to write.

BL = color to draw character in graphics mode. Output: none.

NOTE: Carriage return, backspace, line feed, bell are commands, not displayed characters. Cursor is moved to the right after character is displayed, with wrap and scroll at right margin of screen.

16) AH = 0F

Function: return video information. Input: none. Output:

> AL = video mode in effect. AH = text columns supported in current mode. BH = active display page.

NOTE: Bit 7 of AL is set to 1 if the re-generate buffer is not to be cleared when the mode is set.

17) AH = 10

Function: set internal palette registers.

a) AL = 0 set color for a single palette register.

Input:

BH = color to set palette register to. BL = palette register to set color of. Output: none. b) AL = 1 set color for overscan (border color) register.

#### Input:

BH = color to set overscan register to. Output: none.

c) AL = 2 set colors for all 16 palette and the overscan registers.

#### Input:

ES:DX = address of table organized as follows: bytes 0-15 = colors for palette registers 0-15. byte 16 = color for overscan register. Output: none.

d) AL = 3 select interpretation of intensity/blink attribute bit.

#### Input:

BL = 0 select high intensity background. 1 select blinking. Output: none.

e) AL = 4.6 reserved.

f) AL = 7 read individual palette register (VGA only).

Input:

BL = palette register to read (range 0 to 15) Output: BH = value read

- 94 -

g) AL = 8 read overscan register (VGA only).

Input: none Output: BH = value read. h) AL = 9 read all palette registers and overscan (VGA only).

#### Input:

ES:DX points to 17 byte table area. Output: bytes 0-15 = palette values. byte 16 = overscan value.

i) AL = 10h set individual color register (external palette) (VGA only).

#### Input:

BX = color register to set. DH = red value to set CH = green value to set CL = blue vaue to set. Output: none.

j) AL = 11 reserved.

k) AL = 12 set block of color registers (VGA only)

#### Input:

ES:DX = pointer to table of color values in RGB format (i.e. 3 bytes for each entry). BX = starting index. CX = number of color registers to set. Output: none.

AL = 13 select color page (VGA only).

i) BL = 00 select paging mode

#### Input:

BH = paging mode

- 0 selects 4 register blocks of 64 registers
- 1 selects 16 register blocks of 16 registers.

- 95 -

Output: none.

ii) BL = 01 select page.

Input: BH = page val

BH = page value (0 to nn).

NOTE: Where nn = 3 in page mode 0 & nn = 15 in page mode 1).

m) AL = 14 reserved.

n) AL = 15 read individual color register (VGA only).

Input:

BX = color register to read. Output: DH = red value read. CH = green value read. CL = blue value read.

o) AL = 16 reserved.

p) AL = 17 read block of color registers (VGA only).

#### Input:

ES:DX = pointer to destination for RGB table (3 bytes/entry). BX = starting index. CX = number of color registers read. Output: (ES:DX) = table.

q) AL = 18-19 reserved.

#### r) AL = 1A read color page state (VGA only).

Input: none. Output: BL = current paging mode. BH = current page.

s) AL = 1B sum colors to gray shades (VGA only).

Input:

BX = starting index. CX = number of color registers to sum.

NOTE: This call reads R, G, and B values found in external palette ram and performs a weighted sum (30% red, 59% green, and 11% blue), then writes the result into each R, G, and B component of color register (original data is over-written).

18) AH = 11 font interface.

a) AL = 0 load user font into soft font (text mode).

#### Input:

0

BH = # of bytes per character.

BL = # of soft font to load font into.

CX = # of characters to store.

DX = offset into table of first character to store.

ES:BP = pointer to font to load.

Output: none.

b) AL = 1 load ROM monochrome font into soft font (text mode.)

#### Input:

BL = # of soft font to load font into. Output: none.

- c) AL = 2 load ROM 8x8 double dot font into soft font (text mode.)
  - Input: BL = # of soft font to load font into. Output: none.
- d) AL = 3 select fonts displayed (text mode).

Input: BL = specification for high/low attribute bit 3:

NOTE: Bits 4, 1, 0 = soft font # selected when attribute bit 3 is 0. Bits 5, 3, 2 = soft font # selected when attribute bit 3 is 1.

Output: none.

- NOTE: The following functions AL=1X are the same as AL=0X, except:
  - \* The active page must be zero.
  - \* The char\_height variable will be re-calculated.
  - \* The crt\_rows variable will be re-calculated as: INT ((200 | 350 | 400) / char\_height) - 1
  - \* Re-generate\_length will be re-calculated as: (crt\_rows + 1) \* crt\_columns \* 2
  - \* The CRTC will be re-programmed as: Max scan line = char\_height - 1 Cursor start = char\_height - 2 Cursor end = char\_height - 1 (cursor\_type set via set\_cursor\_type BIOS function) Vertical display end = ((crt\_rows + 1) \* char\_height) - 1 [ char\_height \* 2 above if double scan ] Underline = char\_height - 1 (monochrome mode) - 98 -

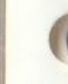

- e) AL = 4 load ROM 8x16 font into soft font (text mode.)
  - Input: BL = # of soft font to load font into. Output: none.

f) AL = 10 load user font into soft font (text mode).

Input:

BH = # of bytes per character. BL = # of soft font to load font into. CX = # of characters to store. DX = offset into table of first character to store. ES:BP = pointer to font to load. Output: none.

g) AL = 11 load ROM monochrome font into soft font (text mode).

Input: BL = # of soft font to load font into.

- h) AL = 12 load ROM 8x8 double dot font into soft font (text mode).
  - Input:

Output: none.

BL = # of soft font to load font into. Output: none.

i) AL = 14 load ROM 8x16 font into soft font (text mode).

#### Input:

BL = # of soft font to load font into. Output: none.  j) AL = 20 set user font chars 128-255 for color/ graphics adapter compatible modes (graphics).

#### Input:

ES:BP = pointer to font to load. Output: none.

#### k) AL = 21 set user font (graphics).

Input:

BL = # of rows on screen, as follows: 0 then DL = user specified # rows. 1 then 14 rows. 2 then 25 rows. 3 then 43 rows. CX = character height. ES:BP = pointer to font to load. Output: none.

1) AL = 22 set ROM 8x14 font (graphics).

Input:

BL = # of rows on screen, as follows: 0 then DL = user specified # rows. 1 then 14 rows. 2 then 25 rows. 3 then 43 rows.

m) AL = 23 set ROM 8x8 double dot font (graphics).

Input:

BL = # of rows on screen, as follows: 0 then DL = user specified # rows. 1 then 14 rows. 2 then 25 rows. 3 then 43 rows. n) AL = 24 set ROM 8x16 font (graphics).

#### Input:

BL = # of rows on screen, as follows: 0 then DL = user specified # rows. 1 then 14 rows. 2 then 25 rows. 3 then 43 rows.

o) AL = 30 return font information.

#### Input:

- BH = 0 return pointer to upper 128 graphics characters (INT 01Fh pointer-color/ graphics adapter compatible modes).
- BH = 1 return pointer to graphics font (INT 043h pointer).
- BH = 2 return pointer to ROM 8x14 font.
- BH = 3 return pointer to ROM 8x8 double dot font.
- BH = 4 return pointer to top half of ROM 8x8 double dot font.
- BH = 5 return pointer to ROM font supplement for 9x14 text.
- BH = 6 return pointer to ROM 8x16 font.
- BH = 7 return pointer to ROM font supplement for 9x16 text.

Output:

- $\dot{C}X = char height.$
- $DL = crt_rows.$

ES:BP = pointer to table selected by BH.

-101 -

19) AH = 12 return EGA information or select options.

a) BL = 10 return information.

Input: none.

#### Output:

6

BH = 0 a color mode is active (addressed at 03DX).
 = 1 a monochrome mode is active (addressed at 03BX).

BL = installed video memory on EGA board, as follows:

0

0

- 0 = 64K bytes.
- 1 = 128K bytes.
- 2 = 192K bytes.
- 3 = 256 K (or more) bytes.
- CH = feature bits (bits 4-7 of info\_l shifted right).
- CL = switches (bits 0-3 of info\_1).
- b) BL = 20 select this BIOS's print screen routine, which supports all modes of this BIOS.

Input: none. Output: none.

- NOTE: This function selects the print screen routine built into this ROM to replace the standard BIOS print screen routine.
  - c) BL = 30 select scan lines for text modes.

#### Input:

- AL = scan lines to set (takes effect on next mode change) 0 = 200 scan lines. 1 = 350 scan lines. 2 = 400 scan lines. Output:
  - AL = 12h.
- d) BL = 31 select whether palette registers are to be load with default values or left unchanged during subsequent mode sets.

Input:

```
AL = 0 enable palette loading.

AL = 1 disable palette loading

Output:

AL = 12h.
```

e) BL = 32 enable or disable the video adapter.

Input: AL = 0 enable / AL = 1 disable. Output: AL = 12h.

f) BL = 33 enable or disable summing color values to a gray scale during subsequent mode sets or calls to set the color registers.

Input:

AL = 0 enable summing. AL = 1 disable summing. Output: AL = 12h.

g) BL = 34 enable or disable summing color values to a gray scale during subsequent mode sets or calls to set the color registers.

Input: AL = 0 enable summing. AL = 1 disable summing. Output: AL = 12h.

h) BL = 35 switch between adapter and motherboard video functions (not currently implemented or needed).

#### Input:

AL = 0 initial switch off adapter. AL = 1 initial switch on motherboard. AL = 2 switch off active display. AL = 2 switch on inactive display. ES:DX = pointer to 128-byte buffer. Output: AL = 12h. i) BL = 36 enable or disable video output.

Input:

AL = 0 enable video output. AL = 1 disable video output Output: AL = 12h.

20) AH = 13 write text string.

Input:

AL = 0 text string is characters only. Cursor not moved from original position. BL = attribute to write text string with.

NOTE: Where BL = # as follows:

# = 1 text string is characters only. Cursor moved to end of text string.

2 text string is alternating character/attribute sequence. Cursor not moved from original position.

- 3 text string is alternating character/attribute sequence. Cursor moved to end of text string.
- BH = page to write text string to.
- CX = count of characters (not bytes) in string to display.
- DH = row position at which to start displaying string.
- DL = column position at which to begin displaying string.

ES:BP = pointer to text string to be written.

NOTE: Scroll, backspace, carriage return, if any, will take place in the active page only.

# 21) AH = 1A read/write display code function.

Display combination codes:

00 - No display 01 - Monochrome with 5151 02 - CGA with 5153/4 03 - Reserved 04 - EGA with 5153/4 05 - EGA with 5151 06 - Professional Graphics System with 5175 07 - VGA with analog B&W 08 - VGA with analog color 09 - Reserved 0A - System 30 with 5153/4 0B - System 30 with analog B&W 0C - System 30 with color 0D to FE - Reserved FF - Unknown

a) AL = 0 read display code

Input: none. Output: AL = 1Ah. BL = Active display code. BH = Alternate display code.

b) AL = 1 write display code.

Input:

BL = Active display code. BH = Alternate display code. Output: AL = 1Ah. 22) AH = 1B return function/state information

100

1

1

Input: BX = implementation type (0) ES:DI = buffer (40h bytes) Output: AL = 1Bh.

# Buffer, in the following format:

| offset | type  | description                                     |
|--------|-------|-------------------------------------------------|
| 00     | word  | Offset to static function information           |
| 02     | word  | Segment to static function information          |
| 04     | byte  | Video mode                                      |
| 05     | word  | Number of columns on screen                     |
| 07     | word  | Length of re-generate buffer                    |
| 09     | word  | Start address of re-generate buffer (offset)    |
| 0B     | *word | Cursor position for 8 pages (row column)        |
| 1B     | word  | Cursor mode setting (start, end)                |
| 1D     | byte  | Active page                                     |
| 1E     | word  | CRTC address                                    |
| 20     | byte  | Current setting of 3x8 register (mode register) |
| 21     | byte  | Current setting of 3x9 register                 |
| 22     | byte  | Rows on screen                                  |
| 23     | word  | Character height                                |
| 25     | byte  | Active display combination code                 |
| 26     | byte  | Alternate display combination code              |
| 27     | word  | Colors supported for current video mode         |
| 29     | byte  | Display pages supported for current video mode  |
| 2A     | byte  | Scan lines in current video mode                |
|        |       | 0 = 200                                         |
|        |       | 1 = 350                                         |
|        |       | 2 = 400                                         |
|        |       | 3 = 480                                         |
|        |       | 4 = reserved (512 if applicable)                |
|        |       | 5 = 600 (note: IBM reserves this)               |
|        | 1     | 6 = 76.8 (note: IBM reserves this)              |
|        |       | 7 - 255 = reserved                              |
|        |       |                                                 |

| offset | type | description (Continue)                                         |
|--------|------|----------------------------------------------------------------|
| 2B     | byte | Primary character block                                        |
|        |      | 0 = block 0                                                    |
|        |      | 1 = block 1                                                    |
|        |      |                                                                |
|        |      | · · · · · · · · · · · · · · · · · · ·                          |
|        |      | <ul> <li>Compared to solve an division code involve</li> </ul> |
|        |      | $255 = block \ 255$                                            |
| 2C     | byte | Secondary character block                                      |
| 2D     | byte | Miscellaneous state information                                |
|        |      | 0 - 1 = all modes on all monitors active                       |
|        |      | 1 - 1 = summing active                                         |
|        |      | 2 - 1 = adapter set for monochrome                             |
|        |      | 3 - 1 = mode set default palette loading disabled              |
|        |      | 4 – 1 = cursor emulation active                                |
|        |      | 5 - 0 = background intensity / $1 =$ blinking                  |
|        |      | 6 7 – reserved                                                 |
| 2E     | byte | Reserved                                                       |
| 2F     | byte | Reserved                                                       |
| 30     | byte | Reserved                                                       |
| 31     | byte | Video memory available                                         |
|        |      | 0 = 64 Kb                                                      |
|        |      | 1 = 128Kb                                                      |
|        |      | 2 = 192Kb                                                      |
|        |      | 3 = 256Kb                                                      |
|        |      | 4 - 255 = reserved                                             |
| 32     | byte | Save pointer state information                                 |
|        |      | 0 - 512 character set active                                   |
|        |      | 1 – dynamic save area active                                   |
|        |      | 2 – alpha font override active                                 |
|        |      | 3 – graphics font override active                              |
|        |      | 4 – palette override active                                    |
|        |      | 5 – DCC extension active                                       |
|        |      | 67 – reserved                                                  |
| 33-3F  | byte | Reserved                                                       |

# Format of static function table:

cc . .

# bit flags: 0 = not supported / 1 = supported

0

 $\bigcirc$ 

.

| onset | type | description                     |      |
|-------|------|---------------------------------|------|
| 00    | byte | Video modes                     | <br> |
|       |      | 0 – mode 0                      |      |
|       |      | 1 – mode 1                      |      |
|       |      | 2 – mode 2                      |      |
|       |      | 3 – mode 3                      |      |
|       |      | 4 – mode 4                      |      |
|       |      | 5 – mode 5                      |      |
|       |      | 6 – mode 6                      |      |
|       |      | 7 mode 7                        |      |
| 01    | byte | Video modes                     |      |
|       |      | 0 – mode 8                      |      |
|       |      | 1 – mode 9                      |      |
|       |      | 2 – mode A                      |      |
|       |      | 3 – mode B                      |      |
|       |      | 4 – mode C                      |      |
|       |      | 5 – mode D                      |      |
|       |      | 6 – mode E                      |      |
|       |      | 7 – mode F                      |      |
| 02    | byte | Video modes                     |      |
|       |      | 0 – mode 10                     |      |
|       |      | 1 – mode 11                     |      |
|       |      | 2 – mode 12                     |      |
|       |      | 3 – mode 13                     |      |
|       |      | 4 5 6 7 – reserved              |      |
| 03    | byte | Video modes (IBM reserves this) |      |
|       |      | bits 0-7 = modes 18-1F          |      |
| 04    | byte | Video modes (IBM reserves this) |      |
|       |      | bits 0-7 = modes 20-27          |      |
| 05    | byte | Video modes (IBM reserves this) |      |
|       |      | bits 0-7 = modes 28-2F          |      |
| 06    | byte | Video modes (IBM reserves this) |      |
|       |      | bits 0-7 = modes 30-37          |      |

| offset | type | description (Continue)                                  |
|--------|------|---------------------------------------------------------|
| 07     | byte | Scan lines available in text mode                       |
|        |      | 0 – 200 scan lines                                      |
|        |      | 1 - 350 scan lines                                      |
|        |      | 2 – 400 scan lines                                      |
|        |      | 3 4 5 6 7 – reserved                                    |
| 08     | byte | Character blocks available in text mode                 |
| 09     | byte | Maximum number of active character blocks in text modes |
| 0A     | byte | Miscellaneous functions                                 |
|        |      | 0 – all modes on all monitors                           |
|        |      | 1 – summing                                             |
|        |      | 2 – character font loading                              |
|        |      | 3 - mode set default palette loading                    |
|        |      | 4 – cursor emulation                                    |
|        |      | 5 – EGA palette                                         |
|        |      | 6 – color palette                                       |
|        |      | 7 – color paging                                        |
| OB     | byte | Miscellaneous functions                                 |
|        |      | 0 – light pen                                           |
|        |      | 1 - save/restore                                        |
|        |      | 2 - background intensity / blinking control             |
|        |      | 3 – DCC                                                 |
|        |      | 4 5 6 7 – reserved                                      |
| 0C     | byte | Reserved                                                |
| 0D     | byte | Reserved                                                |
| 0E     | byte | Save pointer functions                                  |
|        |      | 0-512 character set                                     |
|        |      | 1 – dynamic save area                                   |
|        |      | 2 – alpha font override                                 |
|        |      | 3 – graphics font override                              |
|        |      | 4 – palette override                                    |
|        |      | 5 – DCC extension                                       |
|        |      | 6 7 – reserved                                          |
| 0F     | byte | Reserved                                                |
|        |      |                                                         |

23) AH = 1C save/restore video state.

a) AL = 0 return save/restore state buffer size.

## Input: CX = requested states. Output: AL = 1Ch. BX = # of 64 byte blocks needed for save buffer.

b) AL = 1 - save state.

#### Input:

CX = requested states. ES:BX = pointer to save area. Output: (ES:BX) area modified. AL = 1Ch.

c) AL = 2 - restore state

Input:

CX = requested states. ES:BX = pointer to save area. Output: AL = 1Ch.

NOTE: Requested states in CX – defined as follows: bit 0 = 1 – save/restore video hardware state. bit 1 = 1 – save/restore video bios data area. bit 2 = 1 – save/restore video external palette. bits 3-F = reserved.

### IN CASE OF DIFFICULTY

If you have problems after installation, one of the following is most probably the cause.

- a. Ensure that all cables are properly connected, and that all plugs are firmly seated in their sockets.
- b. Ensure that the display monitor is properly connected and that its power is turned on.

Power OFF the computer system and all other connected devices before checking the following:

- c. Ensure that the switches on the VGA-Sync board are set properly and that the board is seated in the expansion slot.
- d. Ensure that the system motherboard switches/ jumper(s) are set properly for use with the VGA-Sync board.
- e. Ensure that no other switch settings on the motherboard have been accidentally changed. Refer to the documentation provided with your computer to determine the correct switch settings.

If checking these items does not locate the problem, there may be a malfunction of the computer system, display monitor or the VGA-Sync board. Please fill-in the Problem Report Form on the next page to assist your computer Dealer in locating the problem.

1

#### DISPLAY MONITOR:

| TYPE:        | MODEL:             | TTL:           | ANALOG:            |
|--------------|--------------------|----------------|--------------------|
| TYPE:        | MODEL:             | TTL:           | ANALOG:            |
| (Fill in bot | h if you connect 2 | monitors to th | ne VGA-Sync).      |
| ADD-IN BO    | DARDS:             |                |                    |
| OTHER GI     | RAPHICS BOARD      | ASS Autor      | the all plays an   |
| MEMORY       | BOARD              |                | In Former Mart 11  |
| MULTIFUI     | NCTION BOARD_      | A WEIGER       | titi backstoballsr |
| LAN BOAH     | RD                 |                |                    |
| OTHER        |                    |                |                    |

0

 $\bigcirc$ 

#### SOFTWARE INFORMATION:

| MS-DOS | PC-DOS  | OS/2                   |  |
|--------|---------|------------------------|--|
| XENIX  | OTHERS: | The second all and the |  |

\_\_\_\_VERSION:\_\_\_\_\_ \_\_\_\_VERSION:\_\_\_\_

\_VERSION:\_\_

#### PROBLEM DESCRIPTION:

(If problem is intermittent, please state so)

Does the same problem exist in other computers made by different manufacturer using different BIOS? \_\_\_\_\_Yes \_\_\_\_No

Does the same problem exist with other VGA-Sync boards or other VGA boards? \_\_\_\_\_Yes \_\_\_\_\_No

# PROBLEM REPORT FORM

| DATE:    |        |  |
|----------|--------|--|
| COMPANY: | PHONE: |  |
| CONTACT: | FAX:   |  |

| INFORMATION ON PUR  | CHASED VID | EO BOARI  | <u>D:</u> |     |
|---------------------|------------|-----------|-----------|-----|
| BOARD MODEL:        | PAR        | T NO      |           | -   |
| OSCILLATORS ON BOA  | RD: (MHZ)  |           |           |     |
| 32.51425.175        | 28.322     | 36.0      | _44.96    | 5.0 |
| MEMORY SIZE ON BOA  | RD: 51     | 2KB       | _ 256KB   |     |
| VIDEO BIOS DATE:    | VGA-       | SYNC D.AT | 'E:       |     |
| DIP-SWITCH SETTING: | SWITCH 1_  | ON        | OFF       |     |
|                     | SWITCH 2_  | ON        | OFF       |     |
|                     | SWITCH 3_  | ON_       | OFF       |     |
|                     | SWITCH 4 _ | ON        | OFF       |     |
| JUMPER SETTING:     | JP1        | 1 & 2     | 2 & 3     |     |
|                     | JP2        | 1 & 2     | 2 & 3     |     |

#### INFORMATION ON COMPUTER SYSTEM:

| COMPUTER TYPE:   | PC           | _ PC/X | r PC/AT     |
|------------------|--------------|--------|-------------|
| -                |              | PS/2   | MODEL       |
| C                | THER:        |        | MODÉL:      |
| CPU CHIP SET:    |              |        |             |
| CPU SPEED:       |              | BUS SF | 'EED:       |
| WAIT-STATE:      |              |        |             |
| PROBLEM EXISTS A | T 8 MHZ, 0-V | VAITST | ATE? YES NO |
| BIOS AUTHOR:     |              | _ VERS | SION:       |